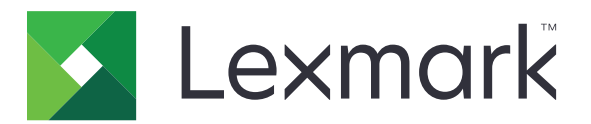

# **Druckmanagement On-Premises**

Version 2.8

Administratorhandbuch

Dezember 2018

www.lexmark.com

# Inhalt

| Übersicht                                                                                                    | 4    |
|----------------------------------------------------------------------------------------------------|------|
| Verwenden der Lexmark Management Console                                                                                                  | 6    |
| Zugreifen auf die Lexmark Management Console                                                                                              | 6    |
| Konfigurieren der Anwendung                                                                                                    | 6    |
| Konfigurieren der Segmentgröße für die Gerätesuche und Richtlinienaktualisierungen                                                        | 10   |
| Planen von Bereinigungsaufgaben                                                                                                    | 10   |
| Einrichten der Unterstützung mehrerer Domänen                                                                                             | 11   |
| Verwenden der Druckmanagement-Konsole                                                                                                    | 12   |
| Zugreifen auf die Druckmanagement-Konsole                                                                                                 | 12   |
| Konfigurieren der Druckmanagement-Konsole                                                                                                 | 12   |
| So verwenden Sie die Funktionen der Druckmanagement-Konsole                                                                               | 14   |
| Testen der Lösung                                                                                                    | 23   |
| Verwalten und Generieren eines Berichts                                                                                                   | 24   |
| Verwenden der Lexmark Management Console                                                                                                  | 24   |
| Verwenden der Druckmanagement-Konsole                                                                                                    | 25   |
| Fehlerbehebung                                                                                                    | . 26 |
| Anmeldung beim Webportal nicht möglich                                                                                                    | 26   |
| Benutzer können nicht gefunden werden                                                                                                    | 26   |
| Firmwarefehler [9yy.xx]                                                                                                    | 26   |
| Anwendungsfehler über ein fehlendes Bean auf dem Startbildschirm                                                                          | 26   |
| Profilserver reagiert nicht                                                                                                    | 27   |
| Neue Geräte können nicht mit LMC hinzugefügt werden                                                                                       | 27   |
| Die Fehlermeldung "Außerhalb der Richtlinie" wird weiterhin angezeigt, obwohl<br>mehrfach versucht wurde, die Richtlinie zu aktualisieren | 27   |
| Bei der Installation eines Kennkartenlesers auf dem Drucker wird die Fehlermeldung<br>"Nicht unterstütztes Gerät" angezeigt               | 28   |
| Beim Einlesen der Kennkarte wird die Fehlermeldung "Kennkarte kann nicht gelesen werden" angezeigt                                        | 28   |
| Druckaufträge, die von Benutzern gesendet wurden, erscheinen nicht in der<br>Druckerwarteschlange                                         | 28   |
| Fehler beim Einlesen der Kennkarte                                                                                                    | 29   |
| Seitenanzahl ist falsch                                                                                                    | 29   |

| Anhang   | 30 |
|----------|----|
| Hinweise | 49 |
| Index    | 50 |

# Übersicht

Nutzen Sie die Lösung Lexmark<sup>™</sup> Print Management On-Premises, um Dokumente über eine zentrale Druckerwarteschlange auszudrucken.

Senden Sie Ihre Dateien von einem Computer an den Server, an ein Mobilgerät, über das Internet oder per E-Mail, wo sie bis zum Druck zurückgehalten werden. Druckaufträge, die nicht innerhalb eines bestimmten Zeitraums gedruckt wurden, werden automatisch gelöscht.

Die Lösung unterstützt die folgenden Funktionen:

- Fordern Sie Benutzer zur Authentifizierung auf, bevor sie die Standardfunktionen des Druckers nutzen können. Zu diesen Funktionen gehören Kopieren, Faxen, Versenden von E-Mails und Scannen an FTP oder an ein Netzwerk.
- Lassen Sie zu, dass ein anderer Benutzer (Delegat genannt) Ihre Druckaufträge ausdruckt.
- Authentifizieren Sie sich mit Ihrer Kennkarte, Karte, PIN oder Ihrem Benutzernamen und dem Kennwort.
- Verfolgen Sie Benutzerkontingente und Nutzung.
- Senden Sie Druckaufträge über AirPrint.

Mit Lexmark Print Management vor Ort können Sie außerdem über die folgenden Wege Druckaufträge senden:

- Google Chrome<sup>™</sup> Browser
- Mobiles Gerät
- E-Mail
- Webportal

Die Lösung kann auch für Folgendes verwendet werden:

- Nachverfolgen von Aufträgen vom Drucker, der über den USB-Anschluss mit der Workstation verbunden ist. Weitere Informationen finden Sie im Benutzerhandbuch zur Drucknachverfolgung von Komponenten bei lokalen Druckermanagementagenten.
- Suchen Sie nach Workstations, die Druckaufträge haben, die LPM Hybrid Print Release als Alternative zu Active Directory oder Cloud-Speicher verwenden. Weitere Informationen erhalten Sie unter Anhang H im Konfigurationshandbuch zu Lexmark Print Management vor Ort. Weitere Informationen zum serverlosen Print Release finden Sie im Administratorhandbuch zum serverlosen Lexmark Print Management.

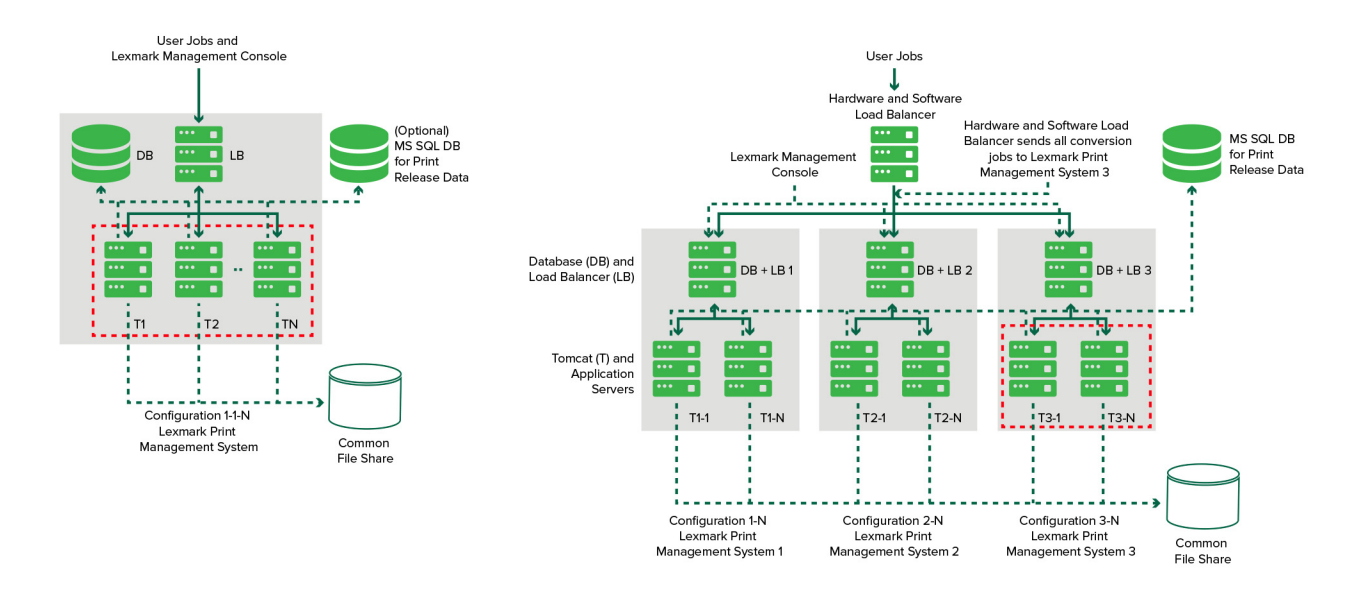

Informationen zum Drucken mit dieser Lösung finden Sie im Benutzerhandbuch.

Informationen zum Drucken von einem mobilen Gerät finden Sie im *Lexmark Benutzerhandbuch für mobiles Drucken*.

Eine Liste der aktuell unterstützten Drucker und Firmware-Versionen finden Sie im *Whitepaper Geräteunterstützung zur Druckfreigabe*.

Dieses Dokument bietet Anleitungen zur Konfiguration und Fehlerbehebung dieser Lösung.

# Verwenden der Lexmark Management Console

# Zugreifen auf die Lexmark Management Console

Stellen Sie zu Beginn Folgendes sicher:

- Für Lexmark Document Distributor Version 4.0 oder Vorgängerversionen benötigen Sie Adobe<sup>®</sup> Flash<sup>®</sup> Player Version 10 oder höher. Falls das Ausführen von ActiveX<sup>®</sup>-Steuerelementen aufgrund Ihrer Webbrowsereinstellungen nicht zulässig ist, aktualisieren Sie das Plug-In manuell von der Adobe-Website.
- Web-Browser Cookies sind aktiviert.
- 1 Öffnen Sie einen Webbrowser, und geben Sie dann eine der folgenden URLs ein:
  - http://hostname:9780/lmc
  - https://hostname/lmc

Hierbei steht hostname für den Hostnamen oder die IP-Adresse des Servers.

**2** Melden Sie sich als Administrator an.

**Hinweise:** 

- Der Benutzername und das Kennwort lauten standardmäßig admin.
- Wenn die Lexmark Management Console für die Verbindung mit einem LDAP-Server konfiguriert ist, geben Sie den LDAP-Benutzernamen und das Kennwort ein.

Das Starten sämtlicher Dienste kann einige Minuten in Anspruch nehmen, wenn der Server erstmalig gestartet wird. Falls die Lexmark Management Console nicht unmittelbar nach dem Starten des Systems aufgerufen werden kann, warten Sie einige Minuten und versuchen Sie es dann erneut.

# Konfigurieren der Anwendung

# Ändern des Serverstatus

Über das Druckmanagement können Administratoren steuern, ob Aufträge vom Lastenausgleich an den Server gesendet werden.

- 1 Klicken Sie in der Lexmark Management Console auf die Registerkarte System.
- 2 Wählen Sie einen Server aus.
- 3 Klicken Sie auf Online schalten oder Offline schalten.

#### Hinweise:

- Stellen Sie vor dem Einrichten des Servers online sicher, dass Ihr Drucker über ausreichende Lizenzen verfügt. Weitere Informationen zum Erwerb von Lizenzen erhalten Sie von Ihrem technischen Programmleiter bei Lexmark.
- Beim Offline-Schalten des Servers kann der Administrator weiterhin mit dem Server verbunden bleiben.

## Konfigurieren der Anwendungseinstellungen für Ihre Umgebung

**Hinweis:** Bevor Sie die Einstellungen ändern, sollten Sie sich beim Lexmark Kundendienstvertreter für Entwicklung und Integration von Lösungen erkundigen, ob die Änderung durchführbar und notwendig ist.

Während der Erstinstallation werden die Einstellungen der Lösung von einem Lexmark Integrationsexperten in Anpassung an die Umgebungsanforderungen konfiguriert. Wenn Sie die Einstellungen aufgrund von Benutzerfeedback oder Konfigurationsänderungen in Ihrer Umgebung ändern müssen, verfahren Sie wie folgt:

- 1 Klicken Sie in der Lexmark Management Console auf die Registerkarte Lösungen.
- 2 Wählen Sie im Abschnitt "Lösungen" die Option PrintReleasev2 aus.
- 3 Wählen Sie im Abschnitt "Aufgaben" Konfiguration, und ändern Sie die Einstellungen.
- 4 Klicken Sie auf Übernehmen.

## Hinzufügen von Druckern zu einer Gerätegruppe

Bevor Sie der Lösung Geräte hinzufügen, sollten Sie sich vergewissern, dass Sie die erforderlichen Lizenzen vom technischen Programmleiter bei Lexmark erworben haben.

Fügen Sie Geräte der vorhandenen Gerätegruppe hinzu, damit dieselben lokalen Einstellungen wie für alle anderen Geräte in der Gruppe verwendet werden. Mit Gruppen lassen sich Geräte auch organisieren, beispielsweise nach Standorten, und unterschiedliche Konfigurationen in den lokalen Einstellungen ändern, z. B. die Einstellungen für den Druck von Aufträgen.

- 1 Klicken Sie in der Lexmark Management Console auf die Registerkarte Gerätegruppen.
- 2 Klicken Sie im Abschnitt "Gerätegruppen" auf + und geben Sie einen eindeutigen Namen ein.

Hinweis: Um die vorhandene Gruppe zu verwenden, wählen Sie den Gerätenamen aus.

- 3 Wählen Sie im Abschnitt "Aufgaben" die Option Suchprofile aus.
- 4 Geben Sie im Adressfeld die IP-Adresse des Druckers ein und klicken Sie auf Hinzufügen.

#### Hinweise:

- Sie können jeweils nur eine IP-Adresse eingeben.
- Geben Sie keine Informationen in die Felder ein, es sei denn, die Informationen sind auf den hinzugefügten Druckern bereits konfiguriert.
- 5 Klicken Sie auf Suchen.
- 6 Aktivieren Sie im Abschnitt "Suche" Nur neue Geräte suchen und klicken Sie auf Suchen.
- 7 Klicken Sie auf Fertig.

**Hinweis:** Um festzustellen, ob der Drucker erfolgreich hinzugefügt wurde, klicken Sie im Abschnitt "Aufgaben" auf **Zusammenfassung** oder **Gefundene Geräte**.

## Konfigurieren des Startbildschirms

Sobald neue Drucker der Lösung hinzugefügt wurden, müssen Sie möglicherweise die Konfiguration des Startbildschirms für folgende Fälle anpassen:

- Der Drucker ist Teil einer neuen Gerätegruppe.
- Das Druckermodell unterscheidet sich von dem bisher konfigurierten Drucker.

Da verschiedene Geräteklassen unterschiedliche Funktionen aufweisen, müssen Sie einen separaten benutzerdefinierten Startbildschirm für jede Geräteklasse konfigurieren. Eine Liste der unterstützten Drucker in jeder Geräteklasse finden Sie im *Whitepaper Geräteunterstützung für die Druckfreigabe*.

- 1 Klicken Sie in der Lexmark Management Console auf die Registerkarte Gerätegruppen.
- 2 Wählen Sie im Abschnitt Gerätegruppen eine Gerätegruppe aus.
- **3** Klicken Sie im Abschnitt Aufgaben auf **Startbildschirm**, und wählen Sie dann den Druckertyp aus, der konfiguriert werden soll.
- 4 Wählen Sie die Option Diesen Startbildschirm als Teil der Gerätegruppen-Richtlinie verwenden aus.
- **5** Wählen Sie im Menü Layout die Anzahl der Schaltflächen aus, die auf dem Startbildschirm angezeigt werden sollen.

| Funktion            | Aktion          | Profil                                                                             |
|---------------------|-----------------|------------------------------------------------------------------------------------|
| Kopieren            | Kopie + Profil  | CopyTrack                                                                          |
| Faxen               | Fax + Profil    | Verwenden Sie eine der folgenden Optionen:<br>• FaxTrackAnalog<br>• FaxServerTrack |
| E-Mail              | E-Mail + Profil | EmailTrack                                                                         |
| FTP                 | FTP + Profil    | N/V                                                                                |
| Druckmanagement     | Einzelprofil    | Print Release                                                                      |
| Scannen an Netzwerk | Einzelprofil    | ScantoNetwork                                                                      |

6 Weisen Sie jeder Funktion eine Schaltfläche, eine Aktion und ein Profil zu.

Hinweis: Nicht zugewiesene Schaltflächen werden auf dem Startbildschirm nicht angezeigt.

7 Klicken Sie auf Übernehmen.

**Hinweis:** Weitere Informationen zum Anpassen des Startbildschirms für eine Gerätegruppe finden Sie im *Lexmark Document Distributor Administrator's Guide*.

#### Bereitstellen von Anwendungen auf dem Drucker

Stellen Sie zunächst die Anwendungen auf dem Drucker bereit. Sie müssen außerdem die Bereitstellung und die Einstellungen für den Startbildschirm aller unterstützten Anwendungen konfigurieren. Weitere Informationen zur Bereitstellung der Anwendungen finden Sie in dem mit den Anwendungen bereitgestellten *Whitepaper zur Bereitstellung*.

- 1 Klicken Sie in der Lexmark Management Console auf die Registerkarte Gerätegruppen.
- 2 Wählen Sie im Abschnitt "Gerätegruppen" die Option Druckfreigabe aus.
- **3** Wählen Sie im Abschnitt "Aufgaben" die Option **eSF-Konfiguration** aus und konfigurieren Sie die Bereitstellungseinstellungen in der folgenden Reihenfolge:
  - deviceusage
  - Kartenleser-Treiber: keyboardreader, omnikey5427ckdriver, ominikeydriver
  - advancedprompt
  - IdleScreen

- Badgeauth oder cardAuth
- Mobileauth

#### Hinweise:

- IdleScreen ist nur in Lexmark Print Management On-Premises Version 2.5 oder früher verfügbar.
- mobileAuth ist nur in Lexmark Print Management On-Premises Version 2.6 oder früher verfügbar.
- Die kompatible Embedded Solutions Framework (eSF)-Ebene und die empfohlene Bereitstellungsreihenfolge werden standardmäßig installiert.
- 4 Führen Sie über den Abschnitt "eSF-Anwendungen" einen der folgenden Schritte aus:
  - Klicken Sie zum Ändern der Bereitstellungsreihenfolge auf die Nach-oben- oder Nach-unten-Pfeiltasten.
  - Um Anwendungen aus einer Richtlinienaktualisierung zu entfernen, deaktivieren Sie über den Abschnitt "Bereitstellen für" das Kontrollkästchen der entsprechenden Anwendung.
- 5 Klicken Sie auf Einstellungen speichern.
- 6 Klicken Sie im Abschnitt "Aufgaben" auf Richtlinienaktualisierung > Richtlinie aktualisieren.

**Hinweis:** Die Bereitstellung kann ein bis zwei Minuten dauern. Weitere Informationen zum Verbessern der Leistung von Richtlinienaktualisierungen finden Sie unter <u>"Konfigurieren der Segmentgröße für die</u> Gerätesuche und Richtlinienaktualisierungen" auf Seite 10.

7 Klicken Sie auf Fertig.

#### Konfigurieren der universellen Konfigurationsdatei (UCF)

- 1 Klicken Sie in der Lexmark Management Console auf die Registerkarte Lösungen.
- 2 Wählen Sie im Abschnitt "Lösungen" die Option PrintReleasev2 aus.
- **3** Wählen Sie im Abschnitt "Aufgaben" die Option **Sicherheits-Setupdateien** aus und konfigurieren Sie dann die Einstellungen.
  - BadgeAuth: Erstellen Sie einen LDAP-Sicherheitsbaustein, der mit e-Task2-Geräten kompatibel ist.
  - **BadgeAuth2**: Vergleichbar mit BadgeAuth, mit der Ausnahme, dass es nur mit e-Task2+-Geräten oder später kompatibel ist.
  - CardAuth\_e5: Sicherer Zugriff auf e-Task5-Geräte über ein Kartenlesegerät.
  - MobileAuth\_e5: Sicherer Zugriff auf e-Task5-Geräte über ein Mobilgerät.

#### Hinweise:

- MobileAuth\_e5 ist nur in Lexmark Print Management On-Premises Version 2.6 oder früher verfügbar.
- Um eSF-Anwendungen aus einer Richtlinienaktualisierung zu entfernen, deaktivieren Sie über den Abschnitt "Bereitstellen für" das Kontrollkästchen der entsprechenden Anwendung.
- 4 Klicken Sie auf Übernehmen.

# Konfigurieren der Segmentgröße für die Gerätesuche und Richtlinienaktualisierungen

Bei Verwendung von drei oder mehr Servern lässt sich die Gerätesuche und Richtlinienaktualisierung durch eine kleinere Segmentgröße beschleunigen.

- 1 Rufen Sie die Lexmark Management Console im Webbrowser auf und klicken Sie auf die Registerkarte **Dienste**.
- 2 Wählen Sie im Abschnitt "Dienste" die Option Allgemein aus.
- **3** Wählen Sie im Abschnitt "Aufgaben" die Option **Parameter** aus.
- 4 Geben Sie im Feld "ChunkSize" einen neuen Wert ein.
  - Hinweis: Bei Verwendung von mindestens drei Servern ist ein geringer Wert wie "2" geeignet.
- 5 Klicken Sie auf Anwenden.

# Planen von Bereinigungsaufgaben

Lexmark Print Management kann Gesamt- oder Farbbenutzerkontingente auf monatlicher oder jährlicher Basis etablieren. Des Weiteren kann es den Zugriff auf Funktionen durch Benutzer oder Gruppen einschränken und temporäre Kennkarten verwalten. Planen Sie die Aufgaben-Ausführung für alle Funktionen, um Daten regelmäßig zu aktualisieren und zu bereinigen.

Wenn Sie Kontingente verwenden, setzen Sie diese zurück, um die Daten aus dem Vorjahr automatisch zu löschen und Benutzer mit aktualisierten Kontingenten beginnen zu lassen. Planen Sie die Ausführung dieser Aufgabe für einmal pro Jahr nach einem Zeitplan, der mit Ihren Geschäftsprozessen am besten vereinbar ist. Viele Schulen führen diese Aufgabe z. B. zu Beginn des Schuljahres aus.

Wenn Sie den Funktionszugriff verwenden, aktualisieren Sie die Gruppeninformationen der Benutzer regelmäßig, damit diese Zugriff auf die Funktionen erhalten, die der entsprechenden Benutzerrolle gewährt wurden. Legen Sie die Häufigkeit dieser Aufgabe dahingehend fest, wie sich Benutzer in Ihrer Umgebung innerhalb der Gruppen bewegen.

Stellen Sie bei temporären Kennkarten sicher, dass die Benutzerinformationen dieser Kennkarten zurückgesetzt werden. Wenn die Kennkarte einem neuen Benutzer zugewiesen wird, muss sich dieser erneut registrieren und hat keinen Zugriff auf die Aufträge des vorherigen Benutzers. Legen Sie die Häufigkeit dieser Aufgabe dahingehend fest, wie lange Sie temporäre Kennkarten zuweisen.

- 1 Klicken Sie in der Lexmark Management Console auf die Registerkarte System.
- 2 Wählen Sie im Abschnitt "System" die Option Zeitplan aus.
- 3 Klicken Sie auf Hinzufügen > Skript > Weiter > Kein > Weiter.
- 4 Wählen Sie eine Lösung und das mit der Aufgabe verknüpfte Skript.
  - ResetFAUserGroup: Der Grenzwert für den Funktionszugriff der Gruppe wird zurückgesetzt.
  - PrintDelete: Die Druckaufträge werden nach einer gewissen Zeit automatisch gelöscht.
  - GenerateCSV: Der Bericht wird nach einer gewissen Zeit erzeugt.
  - TempBadgeDelete: Die temporären Kennkartendaten werden gelöscht.

- ResetQuota: Die Benutzerkontingente werden jährlich zurückgesetzt.
- **ResetUserGroup**: Die Benutzer, die in der Datenbank bereits für ihre aktuelle Gruppe definiert sind, werden aktualisiert.
- 5 Klicken Sie auf Weiter.
- **6** Geben Sie im Dialogfeld "Häufigkeit auswählen" das Startdatum und die Startzeit sowie die Häufigkeit an, mit der die Bereinigung ausgeführt wird.
- 7 Klicken Sie auf Fertig stellen.

# Einrichten der Unterstützung mehrerer Domänen

Mit der Unterstützung für mehrere Domänen kann das Gerät mehrere Domänenkonfigurationen akzeptieren, sodass unterschiedliche Benutzer in unterschiedlichen Domänen das Gerät verwenden können.

- 1 Aktivieren Sie die Unterstützung für mehrere Domänen in der Lexmark Management Console.
  - **a** Klicken Sie in der Lexmark Management Console auf die Registerkarte Lösungen.
  - **b** Klicken Sie im Abschnitt "Lösungen" auf **PrintReleasev2**.
  - c Klicken Sie im Abschnitt "Aufgaben" auf Konfiguration.
  - **d** Wählen Sie im Abschnitt "Konfiguration (PrintReleasev2)" im Menü "LDAP-Multi-Domänen-Support" die Option **Aktiviert** aus.
  - e Klicken Sie auf Übernehmen.

**Hinweis:** Wenn "Mobile Print" installiert wurde, muss auch die LDAP Unterstützung für mehrere Domänen **mobileprint** aktiviert werden.

- 2 Konfigurieren Sie die folgenden Dateien:
  - idm-production-config.properties
  - Idap.properties

Hinweis: Bei einer Standardinstallation finden Sie diese Dateien unter C:\Program Files\Lexmark \Solutions\apps\idm\WEB-INF\classes bzw. unter C:\Program Files\Lexmark\Solutions\apps \printrelease\WEB-INF\classes. Weitere Informationen erhalten Sie im Handbuch Lexmark Print Management Installation Guide.

**3** Starten Sie den Lexmark Solution Application Server in Windows<sup>®</sup> Services neu.

# Verwenden der Druckmanagement-Konsole

Sie benötigen Administratorrechte zur Verwendung des Portals der Druckmanagement-Konsole.

# Zugreifen auf die Druckmanagement-Konsole

Hinweis: Wenn Sie Internet Explorer® verwenden, benötigen Sie die Version 11 oder höher.

- 1 Öffnen Sie einen Webbrowser, und geben Sie dann eine der folgenden URLs ein:
  - http://hostname:9780/printrelease/
  - https://hostname/printrelease/

Hierbei steht *hostname* für den Hostnamen oder die IP-Adresse des Druckmanagement-Servers.

2 Melden Sie sich als Administrator an.

Hinweise:

- Der Benutzername und das Kennwort lauten standardmäßig admin.
- Wenn die Druckmanagement-Konsole für die Verbindung mit einem LDAP-Server konfiguriert ist, geben Sie den Benutzernamen und das Kennwort für LDAP ein.

# Konfigurieren der Druckmanagement-Konsole

- 1 Klicken Sie auf 🍄 in der oberen rechten Ecke der Druckmanagement-Konsole.
- 2 Wählen Sie dabei eine der folgenden Möglichkeiten:

#### Einrichten der Anmeldung für die Druckmanagement-Konsole

- a Klicken Sie auf Anmelden.
- **b** Gehen Sie im Menü Typ folgendermaßen vor:
  - Zur Verwendung der Lexmark Management Console wählen Sie LMC-Anmeldung.
  - Zur Verwendung der LDAP-Authentifizierung wählen Sie LDAP-Anmeldung aus und konfigurieren anschließend die Einstellungen.
- c Klicken Sie auf Änderungen speichern.

#### Einschränken des Zugriff auf die Konfigurationseinstellungen

- a Klicken Sie auf Konfigurationszugriff.
- **b** Gehen Sie im Menü Authentifizierung folgendermaßen vor:
  - Wenn Sie ein Kennwort nutzen, wählen Sie Kennwort und geben dann ein Kennwort ein.
  - Zur Verwendung Ihrer LDAP-Anmeldeinformationen wählen Sie **LDAP-Gruppe** und geben dann den Gruppennamen ein.

**Hinweis:** Stellen Sie sicher, dass die Anmeldung bei der Druckmanagement-Konsole die **LDAP-Anmeldung** ist. Weitere Informationen finden Sie unter <u>"Einrichten der Anmeldung für die</u> Druckmanagement-Konsole" auf Seite 12.

c Klicken Sie auf Änderungen speichern.

#### Weitere Funktionen anzeigen

Standardmäßig werden nur Dashboard, Druckerwarteschlange, Delegaten und Kennkarten auf den Seiten angezeigt.

- a Klicken Sie auf Funktionsoptionen > Einstellungen.
- **b** Wählen Sie die Funktionen aus, die angezeigt werden sollen.

**Hinweis:** Weitere Informationen zu der jeweiligen Funktion finden Sie unter <u>"So verwenden Sie die Funktionen der Druckmanagement-Konsole" auf Seite 14</u>.

c Klicken Sie auf Änderungen speichern.

#### **E-Mail-Berichte verwalten**

#### Hinweise:

- Die Berichte basieren auf dem Standard-Dashboard.
- Auf dem Server werden nur maximal fünf Berichte gespeichert.
- Je nach Größe des Berichts kann die Lieferzeit variieren.
- Die heruntergeladene Datei ist eine .zip-Datei mit CSV-Dateien, die nach jeder Karte auf dem Dashboard benannt werden.
- Große Datenmenge wie Daten, die über einen längeren Zeitraum als zwei Jahre gesammelt wurden, können zu einem Fehler in der E-Mail-Berichtfunktion führen.
- a Klicken Sie auf **Funktionsoptionen** > **E-Mail Reporting**, und führen Sie anschließend einen der folgenden Schritte durch:
  - Wählen Sie die Option E-Mail-Reporting aktivieren, um E-Mail-Berichte zu senden.
  - Um die Häufigkeit der E-Mail-Berichte festzulegen, konfigurieren Sie den Abschnitt Berichtszeitplan.
  - Um den Absender, Empfänger und die Standardsprache der E-Mail-Berichte anzugeben, konfigurieren Sie den Abschnitt E-Mail-Standardeinstellungen.
  - Konfigurieren Sie zum Konfigurieren des SMTP-Servers den Abschnitt E-Mail-Einrichtung.
  - Um den Speicherort der Berichte festzulegen, konfigurieren Sie den Abschnitt Berichtspeicherplatz.

**Hinweis:** Wenn sich der Speicherort auf einem anderen Server oder in einer Unternehmensumgebung mit mehreren Servern befindet, teilen Sie die Berichte mit Lese- und Schreibzugriff.

b Klicken Sie auf Änderungen speichern.

#### **AirPrint-Einstellungen verwalten**

- a Klicken Sie auf AirPrint und wählen Sie dann eine der folgenden Möglichkeiten aus:
  - Zum Ändern des Serverstatus klicken Sie auf Serverstatus.
  - Zum Konfigurieren der Servereinstellungen klicken Sie auf Allgemein.
  - Zum Konfigurieren den Druckeinstellungen klicken Sie auf **Drucken** oder **Papieroptionen**.
  - Zum Anzeigen des DNS-Datensatzes klicken Sie auf DNS-Datensatz.
- b Klicken Sie auf Änderungen speichern.

#### Verwalten von LDAP-Einstellungen

- **a** Durch Konfigurieren der folgenden Dateien können Sie Server hinzufügen, bearbeiten oder löschen:
  - idm-production-config.properties
  - Idap.properties

Hinweis: Bei einer Standardinstallation finden Sie diese Dateien unter C:\Program Files\Lexmark \Solutions\apps\idm\WEB-INF\classes bzw. unter C:\Program Files\Lexmark\Solutions\apps \printrelease\WEB-INF\classes. Weitere Informationen erhalten Sie im Handbuch Lexmark Print Management Installation Guide.

**b** Starten Sie den Lexmark Solution Application Server in Windows Services neu.

# So verwenden Sie die Funktionen der Druckmanagement-Konsole

Standardmäßig werden nur Dashboard, Druckerwarteschlange, Delegaten und Kennkarten auf der Seite angezeigt. Um weiteres anzuzeigen, siehe <u>"Weitere Funktionen anzeigen" auf Seite 13</u>.

## Dashboards

**Hinweis:** Die über den Lexmark-Reports-Aggregator-Service konfigurierte Einstellung legt die Häufigkeit fest, mit der die Daten aktualisiert werden. Weitere Informationen erhalten Sie im Handbuch *Installationshandbuch zu Lexmark Print Management*.

- 1 Klicken Sie in der Druckmanagement-Konsole auf Dashboards.
- 2 Wählen Sie dabei eine der folgenden Möglichkeiten:

#### Ein neues Dashboard erstellen

- a Klicken Sie auf Aktionen > Dashboard > Erstellen.
- **b** Geben Sie einen eindeutigen Namen ein.

Hinweis: Bei Dashboard-Namen muss die Groß- und Kleinschreibung beachtet werden.

c Klicken Sie auf Erstellen.

Hinweis: Sie können auch vorhandene Dashboards kopieren oder löschen.

#### Karten erstellen

- a Wählen Sie ein Dashboard und klicken Sie dann auf Aktionen > Karte hinzufügen.
- **b** Geben Sie einen eindeutigen Namen ein.
- c Wählen Sie einen Berichtstyp und konfigurieren Sie dann die Einstellungen.

**Hinweis:** Weitere Informationen zu den Berichtstypen finden Sie unter <u>"Grundlagen zu Berichten" auf</u> Seite 15.

d Klicken Sie auf Karte hinzufügen > Fertig.

#### Hinweise:

• Für den Bericht der oberen Benutzer wird die ID der Benutzer, die die Aufträge freigegeben haben, angezeigt.

• Die Berechnungen der Umweltauswirkungen wurden mit dem Environmental Paper Network Paper Calculator erstellt. Weitere Informationen finden Sie unter www.papercalculator.org.

#### Kartenlayout ändern

- a Wählen Sie ein Dashboard und klicken Sie dann auf Aktionen > Ansicht ändern.
- **b** Legen Sie die Anzahl der Spalten fest.

#### **Dashboard umbenennen**

- **a** Wählen Sie ein Dashboard und klicken Sie dann auf **Aktionen > Dashboard > Umbenennen**.
- **b** Geben Sie einen eindeutigen Namen ein.

Hinweis: Bei Dashboard-Namen muss die Groß- und Kleinschreibung beachtet werden.

c Klicken Sie auf Umbenennen.

Hinweis: Sie können den Dashboardnamen auch über die Seite Bearbeiten ändern.

#### Festlegen eines Standard-Dashboards

In der Liste der Dashboards ist neben dem Standard-Dashboard ein ★ zu sehen. Wählen Sie ein Dashboard und klicken Sie dann auf **Aktionen** > **Dashboard** > **Als Standard festlegen**.

#### Verwalten von E-Mail-Berichten

Klicken Sie auf Aktionen > Dashboard > Berichte-Einrichtung.

Hinweis: Weitere Informationen finden Sie unter "E-Mail-Berichte verwalten" auf Seite 13.

## Grundlagen zu Berichten

| Berichtstyp                                                                                                    | Berichtelemente                                                                                                    |
|----------------------------------------------------------------------------------------------------|----------------------------------------------------------------------------------------------------|
| <b>Schwarzweiß- und Farbdruck</b> : Zeigt die Gesamtzahl der gedruckten Farbdruck- und Schwarzweiß-Aufträge.                                                                                                    | <ul><li>Kartenname</li><li>Diagrammtyp</li></ul>                                                                                                    |
| <b>Duplex vs. Simplex</b> : Zeigt die Gesamtzahl der gedruckten beidseitigen und einseitigen Druckaufträge.                                                                                                    | • Zeitraum                                                                                                    |
| <b>Auftragstyp</b> : Zeigt die Gesamtzahl der gesendeten Druckaufträge pro<br>Typ.                                                                                                    |                                                                                                    |
| <b>Gedruckt vs. Gelöscht</b> : Zeigt die Anzahl der Seiten, die gedruckt<br>werden, und die Anzahl der Seiten, die gelöscht werden, basierend auf<br>der Anzahl der gesendeten Seiten. Seiten, die gelöscht werden, sind<br>entweder abgelaufen oder wurden manuell entfernt. |                                                                                                    |
| Umweltauswirkungen: Zeigt einige Analysen zur Druckernutzung wie                                                                                                    | Kartenname                                                                                                    |
| potenzielle Einsparungen und Umweltauswirkungen.                                                                                                    | <ul> <li>Maßeinheit: Hier können Sie das britische<br/>oder das metrische Einheitensystem für die<br/>Anzeige in den Berichten auswählen.</li> </ul> |
|                                                                                                    | • Zeitraum                                                                                                    |

| Berichtstyp                                                                                                    | Berichtelemente                                                                                                    |
|----------------------------------------------------------------------------------------------------|----------------------------------------------------------------------------------------------------|
| Gedruckte Seiten: Zeigt die Gesamtzahl der gedruckten Aufträge.                                                                                                  | <ul> <li>Kartenname</li> <li>Diagrammtyp</li> <li>Zeitraum</li> </ul>                                                                  |
|                                                                                                    | <ul> <li>Intervall: Hier können Sie die täglichen,<br/>wöchentlichen, monatlichen oder jährlichen<br/>Berichtdaten abrufen.</li> </ul> |
|                                                                                                    | Hinweis: Wenn Sie Auto auswählen, werden die wöchentlichen Daten angezeigt.                                                            |
| <b>Meistgenutzte Drucker nach Auftragstyp</b> : Zeigt die für jeden<br>Auftragstyp meistgenutzten Drucker. Die Grafik wird nach Seitenanzahl<br>angeordnet.      | <ul> <li>Kartenname</li> <li>Auftragstyp</li> <li>Anzahl der Drucker</li> <li>Zeitraum</li> </ul>                                      |
| <b>Obere Benutzer nach Auftragstyp</b> : Zeigt die Benutzer, die einen<br>Auftragstyp am meisten genutzt haben. Die Grafik wird nach<br>Seitenanzahl angeordnet. | <ul> <li>Kartenname</li> <li>Auftragstyp</li> <li>Anzahl der Benutzer</li> <li>Zeitraum</li> </ul>                                     |

## Druckerwarteschlange und Warteschlange für Druckwiederholung

Verwenden Sie die Funktion "Druckerwarteschlange", um alle gesendeten Aufträge anzuzeigen, die noch nicht gedruckt oder gelöscht wurden.

Verwenden Sie die Funktion "Warteschlange für Druckwiederholung", um alle gesendeten Aufträge anzuzeigen, die mindestens einmal gedruckt, aber noch nicht gelöscht wurden.

**1** Je nach Ihrer Konfiguration gehen Sie in der Druckmanagement-Konsole folgendermaßen vor:

- Klicken Sie auf Druckwarteschlange oder auf Warteschlange für Druckwiederholung.
- Klicken Sie auf Druckaufträge > Druckerwarteschlange oder Warteschlange für Druckwiederholung.
- 2 Verwalten gespeicherter Druckaufträge.
  - Filtern Sie die Liste, indem Sie die Schlüsselwörter in das Filterfeld eingeben. Klicken Sie dann auf

Hinweis: Verwenden Sie keine Sonderzeichen oder Symbole.

- Blenden Sie Spalten ein oder aus, indem Sie auf 🛄 klicken.
- Aktualisieren Sie die Liste, indem Sie auf  ${f C}$  klicken.
- Delegieren, Drucken oder Löschen von Druckaufträgen.

**Hinweis:** Wenn Sie an Gruppen delegieren, wird nur die Gruppen-ID im Benutzerportal der Druckmanagement-Konsole angezeigt.

## Delegaten

Anzeigen und Verwalten von Benutzern oder Gruppendelegaten.

Ein Delegat ist ein Benutzer, der einen Druckauftrag im Namen eines anderen Benutzers drucken darf. Beispielsweise kann ein Assistent berechtigt sein, die von einem Vorgesetzten gesendeten Druckaufträge auszudrucken.

#### Hinweise:

- Sie können eine Person als Delegaten oder als Mitglied einer Delegatgruppe für mehr als einen Benutzer festlegen. Allerdings können Sie jedem Benutzer nur einen Delegaten bzw. eine Delegatgruppe zuordnen.
- Wenn Sie an Gruppen delegieren, wird nur die Gruppen-ID im Benutzerportal der Druckmanagement-Konsole angezeigt.
- 1 Klicken Sie in der Druckmanagement-Konsole auf **Delegate**.
- 2 Verwalten der Delegaten.
  - Filtern Sie die Liste, indem Sie die Schlüsselwörter in das Filterfeld eingeben. Klicken Sie dann auf

Hinweis: Verwenden Sie keine Sonderzeichen oder Symbole.

- Aktualisieren Sie die Liste, indem Sie auf  ${f C}$  klicken.
- Hinzufügen, Bearbeiten oder Löschen von Benutzern oder Gruppen.

#### Hinweise:

- Bei Gruppen können Sie jeweils nur ein Mitglied hinzufügen.
- Wenn die Unterstützung mehrerer Domänen aktiviert ist, verwenden Sie das Format user@domain.com. Weitere Informationen finden Sie unter <u>"Einrichten der Unterstützung</u> mehrerer Domänen" auf Seite 11.
- Wenn "Delegierung f
  ür vorhandene Druckauftr
  äge aktualisieren" nicht ausgew
  ählt ist, kann der Delegat nur k
  ünftige Auftr
  äge ausdrucken.

## PIN

Erhöhen Sie die Sicherheit durch Hinzufügen einer Print Release-PIN zu einem Benutzerkonto. Wenn die Print Release-PIN nicht verwendet wird, dann wird die Kartenauthentifizierungs-PIN verwendet. Weitere Informationen zur Kartenauthentifizierung finden Sie im Administratorhandbuch zur Kartenauthentifizierung.

**1** Je nach Ihrer Konfiguration gehen Sie in der Druckmanagement-Konsole folgendermaßen vor:

- Klicken Sie auf **PIN**.
- Klicken Sie auf **Sicherheit** > **PIN**.
- 2 Verwalten der PINs.
  - Filtern Sie die Liste, indem Sie die Schlüsselwörter in das Filterfeld eingeben. Klicken Sie dann auf

Hinweis: Verwenden Sie keine Sonderzeichen oder Symbole.

- Aktualisieren Sie die Liste, indem Sie auf  ${f C}$  klicken.

• Hinzufügen, Bearbeiten oder Löschen von PINs.

Hinweis: Sie können eine zufällige PIN erstellen, indem Sie auf PIN generieren klicken.

• Importieren oder Exportieren von PINs.

Hinweis: Verwenden Sie beim Importieren eine CSV-Datei mit dem Format pin, userid.

#### Konfigurieren der PIN-Einstellungen

- 1 Klicken Sie auf 💭 in der oberen rechten Ecke der Druckmanagement-Konsole.
- 2 Klicken Sie auf Funktionsoptionen > PIN.
- **3** Konfigurieren Sie die Einstellungen.

**Hinweis:** Wenn eindeutige PINs verwendet werden, stellen Sie sicher, dass keine doppelten Print Release-PINs in der Druckmanagement-Konsole vorhanden sind. Weitere Informationen finden Sie unter "PIN" auf Seite 17.

4 Klicken Sie auf Änderungen speichern.

### Kennkarte

Verwalten von für die Lösung eingetragenen Kennkarten.

**Hinweis:** Konfigurieren Sie die Lösung so, dass Benutzer ihre Kennkarten registrieren können, sobald sie die Lösung erstmalig verwenden. Weitere Informationen finden Sie im *Administratorhandbuch zur Kartenauthentifizierung*.

- **1** Je nach Ihrer Konfiguration gehen Sie in der Druckmanagement-Konsole folgendermaßen vor:
  - Klicken Sie auf Kennkarte.
  - Klicken Sie auf **Sicherheit** > Kennkarte.
- 2 Verwalten der Kennkarten.
  - Filtern Sie die Liste, indem Sie die Schlüsselwörter in das Feld Filter eingeben. Klicken Sie dann auf

Hinweis: Verwenden Sie keine Sonderzeichen oder Symbole.

- Blenden Sie Spalten ein oder aus, indem Sie auf 🛄 klicken.
- Aktualisieren Sie die Liste, indem Sie auf  ${f C}$  klicken.
- Hinzufügen, Bearbeiten oder Löschen von Kennkarten.

#### Hinweise:

- Stellen Sie sicher, dass die Kennkartenkennung Ihrer Benutzer-ID des Windows-Betriebssystems zugeordnet ist, um die Druckaufträge von der Druckerwarteschlange gesendet zu bekommen.
- Sie können jeweils nur eine Kennkartenkennung hinzufügen.
- Sie können auch eine temporäre Kennkartenkennung für einen Benutzer erstellen.
- Importieren oder Exportieren von Kennkarten.

Hinweis: Verwenden Sie beim Importieren eine CSV-Datei mit dem Format badgeid, userid.

#### Konfigurieren von Kennkartenspalten

- **1** Klicken Sie auf **P** in der oberen rechten Ecke der Druckmanagement-Konsole.
- 2 Klicken Sie auf Funktionsoptionen > Kennkarte.
- **3** Konfigurieren Sie Folgendes:
  - Registriertes Gerät: Der Drucker, an dem die Kennkarte registriert wurde
  - Zuletzt verwendetes Gerät: Der Drucker, an dem die Kennkarte zuletzt verwendet wurde
- 4 Klicken Sie auf Änderungen speichern.

## Funktionszugriff

Verwalten von Benutzer- bzw. Benutzergruppenzugriff auf Druckerfunktionen.

- **1** Je nach Ihrer Konfiguration gehen Sie in der Druckmanagement-Konsole folgendermaßen vor:
  - Klicken Sie auf Funktionszugriff.
  - Klicken Sie auf Sicherheit > Funktionszugriff.
- 2 Verwalten Sie den Zugriff auf Druckerfunktionen.
  - Filtern Sie die Liste, indem Sie die Schlüsselwörter in das Feld Filter eingeben. Klicken Sie dann auf

Hinweis: Verwenden Sie keine Sonderzeichen oder Symbole.

- Aktualisieren Sie die Liste, indem Sie auf  ${f C}$  klicken.
- Fügen Sie Zugriffe hinzu, bearbeiten Sie sie oder löschen Sie sie.
- Verwalten Sie den Standardzugriff auf Druckerfunktionen.
  - **a** Befolgen Sie abhängig von Ihrer Konfiguration einen der folgenden Schritte:
    - Klicken Sie auf Gruppen > Standards.
    - Klicken Sie auf Benutzer > Standards.
  - **b** Wählen Sie eine der folgenden Optionen:
    - Kopieren zulässig
    - Farbkopien zulassen
    - Nur Schwarzweißkopien auf Farbgeräten zulässig
    - E-Mail zulässig
    - Fax zulässig
    - Scannen an Netzwerk zulässig
    - Drucken zulässig
    - Farbdruck zulässig
    - Nur Schwarzweißdrucke auf Farbgeräten zulässig

#### Den Zugriff auf die Druckerfunktionen erlauben

- 1 Klicken Sie auf 🐺 in der oberen rechten Ecke der Druckmanagement-Konsole.
- 2 Klicken Sie auf Funktionsoptionen > Funktionszugriff.

- **3** Wählen Sie im Menü Gruppen die Option **Ja**.
- 4 Klicken Sie auf Änderungen speichern.

## Druckkontingente

Anzeigen und Verwalten von Druckkontingenten für Benutzer und Gruppen.

- 1 Klicken Sie in der Druckmanagement-Konsole auf Druckkontingente.
- 2 Verwalten von Druckkontingenten.
  - Filtern Sie die Liste, indem Sie ein Druckkontingent auswählen und die Schlüsselwörter in das Feld Filter eingeben. Klicken Sie dann auf **T**.

Hinweis: Verwenden Sie keine Sonderzeichen oder Symbole.

- Blenden Sie Spalten ein oder aus, indem Sie auf 🛄 klicken.
- Aktualisieren Sie die Liste, indem Sie auf  ${f C}$  klicken.
- Hinzufügen, Bearbeiten oder Löschen von Druckkontingenten.

#### Hinweise:

- Fügen Sie manuell die Gruppe hinzu, die der Active Directory<sup>®</sup> Gruppe zugeordnet ist. Der Gruppenname muss mit dem Namen in der Active Directory-Gruppe übereinstimmen.
- Ein Benutzerkontingent wird in Abhängigkeit von der Active Directory-Gruppe festgelegt.
- Das jeweilige Benutzerkontingent ersetzt das Gruppenkontingent.

#### Konfigurieren der Kontingenteinstellungen

Verwalten Sie Benutzer- und Gruppenkontingente auf monatlicher und jährlicher Basis. Je nach Konfiguration erhält der Benutzer am ersten Tag jedes Monats oder Jahres eine neue Seitenzuweisung. Nicht verwendete Seiten werden nicht vom vorhergehenden Zeitraum in den nächsten übernommen.

- 1 Klicken Sie auf 😨 in der oberen rechten Ecke der Druckmanagement-Konsole.
- 2 Klicken Sie auf Funktionsoptionen > Kontingente.
- **3** Konfigurieren Sie Folgendes:
  - Typ: Hier können Sie auswählen, wann das ausgeführte Kontingent aktualisiert wird
  - Gruppen: Hier können Sie auswählen, ob das Kontingent auf eine Gruppe angewendet wird
  - Bearbeiten zulässig
- 4 Klicken Sie auf Änderungen speichern.

## Richtlinien

Verwalten von Benutzer- oder Gruppeneinschränkungen beim Drucken. Druckrichtlinien sind vordefinierter Einstellungen, die beim Drucken von Druckaufträgen aktiviert werden. Von einem Benutzer konfigurierte Druckeinstellungen werden von ihnen außer Kraft gesetzt.

**Hinweis:** Stellen Sie sicher, dass der Lexmark Druckmanagement-Client auf dem Computer des Benutzers installiert ist, um die Druckrichtlinien während der Auftragsübermittlung durchzusetzen. Weitere Informationen erhalten Sie bei einem Vertriebsmitarbeiter von Lexmark.

- 1 Klicken Sie in der Druckmanagement-Konsole auf Richtlinien.
- 2 Verwalten Sie die Richtlinien.
  - Filtern Sie die Liste, indem Sie die Schlüsselwörter in das Feld Filtereingeben. Klicken Sie dann auf

Hinweis: Verwenden Sie keine Sonderzeichen oder Symbole.

- Aktualisieren Sie die Liste, indem Sie auf  ${f C}$  klicken.
- Hinzufügen, Bearbeiten, Kopieren oder Löschen einer Richtlinie.

**Hinweis:** Weitere Informationen erhalten Sie im Handbuch *Lexmark Print Management Configuration Guide*.

- Hinzufügen, Bearbeiten oder Löschen von Benutzern oder Gruppen.
- Weisen Sie Richtlinien Benutzern oder Gruppen zu.

#### Gruppenrichtlinien erlauben

- 1 Klicken Sie auf 🍄 in der oberen rechten Ecke der Druckmanagement-Konsole.
- 2 Klicken Sie auf Funktionsoptionen > Richtlinien.
- 3 Wählen Sie im Menü Gruppen die Option Ja.
- 4 Klicken Sie auf Änderungen speichern.

## **Alternative Standorte**

Anzeigen von Aufträgen auf einem Drucker und Drucken auf einem anderen Drucker.

- 1 Je nach Ihrer Konfiguration gehen Sie in der Druckmanagement-Konsole folgendermaßen vor:
  - Klicken Sie auf Verwenden von alternativen Standorten.
  - Klicken Sie auf Gerätefunktionen > Alternative Standorte.
- 2 Verwalten der Drucker.
  - Filtern Sie die Liste, indem Sie die Schlüsselwörter in das Feld Filter eingeben. Klicken Sie dann auf

Hinweis: Verwenden Sie keine Sonderzeichen oder Symbole.

- Aktualisieren Sie die Liste, indem Sie auf  ${f C}$  klicken.
- Hinzufügen, Bearbeiten oder Löschen der Drucker.
  - Freigabe-IP: Die IP-Adresse des Druckers, an den der Druckauftrag gesendet wird
  - Alternative IP: Die IP-Adresse des Druckers, auf dem der Druckauftrag gedruckt wird
  - Alternativer Anzeigename
  - Alternativer Modellname
  - Alternatives Gerät ist farbfähig

## **PrintTrack-Geräte**

Verfolgen benutzerdefinierter Druckaufträge, die nicht an die Druckerwarteschlange gesendet werden.

Sie können die Aufträge weiterhin über eine freigegebene Windows-Druckerwarteschlange drucken lassen. Dabei werden die Aufträge direkt an den Drucker gesendet, anstatt vor dem Drucken zurückgehalten zu werden. Um Informationen mit den Daten des Druckauftrages zu speichern, müssen Sie die Informationen mit der Funktion PrintTrack-Geräte hinzufügen. Der Modell- und Gerätetyp wird erst in den Nutzungsdaten gespeichert, nachdem die Informationen hinzugefügt wurden.

**1** Je nach Ihrer Konfiguration gehen Sie in der Druckmanagement-Konsole folgendermaßen vor:

- Klicken Sie auf PrintTrack-Geräte.
- Klicken Sie auf Gerätefunktionen > PrintTrack-Geräte.
- 2 Verwalten von Websites.
  - Filtern Sie die Liste, indem Sie die Schlüsselwörter in das Feld Filter eingeben. Klicken Sie dann auf

Hinweis: Verwenden Sie keine Sonderzeichen oder Symbole.

- Aktualisieren Sie die Liste, indem Sie auf  ${f C}$  klicken.
- Hinzufügen, Bearbeiten oder Löschen von Websites.
  - Website: der Ort, wo der Druckauftrag ausgeführt wird
  - Adresse: Die IP-Adresse des Druckers, auf dem der Druckauftrag gedruckt wird
  - Modellname: Die Druckermodellnummer bzw. benutzerdefinierter Text, z. B. der Anzeigename
  - Modelltyp
  - Kommentar

## Eigennamen für Drucker

Druckereigennamen sind Anzeigenamen, die von der E-Mail-Überwachung verwendet werden. Die E-Mail-Überwachung verwendet sie beim Überwachen des E-Mail-Servers zum Abrufen von Aufträgen.

- **1** Je nach Ihrer Konfiguration gehen Sie in der Druckmanagement-Konsole folgendermaßen vor:
  - Klicken Sie auf Eigennamen des Druckers.
  - Klicken Sie auf Gerätefunktionen > Eigennamen des Druckers.
- **2** Verwalten der Drucker.
  - Filtern Sie die Liste, indem Sie die Schlüsselwörter in das Feld Filter eingeben. Klicken Sie dann auf

Hinweis: Verwenden Sie keine Sonderzeichen oder Symbole.

- Aktualisieren Sie die Liste, indem Sie auf  ${f C}$  klicken.
- Hinzufügen, Bearbeiten oder Löschen von Druckern.

# Testen der Lösung

Nachdem Sie die Konfiguration geändert oder der Gerätegruppe Geräte hinzugefügt haben, konfigurieren Sie eine Client-Workstation, um sicherzustellen, dass die Druckerwarteschlange ordnungsgemäß funktioniert.

1 Öffnen Sie den Druckerassistenten.

#### Auf einem Windows 10-Betriebssystem

- a Navigieren Sie auf dem Bedienfeld zum Fenster "Geräte und Drucker".
- b Klicken Sie auf Drucker hinzufügen.

#### Auf einem Windows 8-Betriebssystem

Navigieren Sie vom Charm "Suche" zu:

Apps-Liste > Ausführen > control printers eingeben > OK > Geräte und Drucker hinzufügen

#### In Windows 7 und Vista<sup>®</sup> Betriebssystem

- a Klicken Sie auf 🕗 > Ausführen.
- **b** Geben Sie im Dialogfeld "Suche starten" **control printers** ein.
- c Klicken Sie auf Drucker hinzufügen > Netzwerk-, WLAN- oder Bluetooth-Drucker hinzufügen.
- 2 Wählen Sie die Option aus, über die Sie eine Verbindung mit dem Netzwerkdrucker herstellen können, und geben Sie den Zielordner ein, in dem sich der Drucker befindet.
- **3** Legen Sie den Drucker als Standarddrucker fest und wählen Sie, sobald Sie dazu aufgefordert werden, die Option aus, über die Sie eine Seite drucken können.
- 4 Berühren Sie auf dem Startbildschirm des Druckers Druckfreigabe.
- **5** Wählen Sie den Druckauftrag aus, in dem die Testseite enthalten ist, und drücken Sie dann **Auswahl drucken**.

# **Verwalten und Generieren eines Berichts**

# Verwenden der Lexmark Management Console

### **Generieren von Berichten**

Exportieren Sie die Daten aus der Nutzungsverfolgungs-Datenbank zur Datenanalyse in eine CSV- oder PDF-Datei.

- 1 Klicken Sie in der Lexmark Management Console auf die Registerkarte System.
- 2 Wählen Sie im Abschnitt "Systeme" die Option Berichte aus.
- **3** Wählen Sie im Abschnitt "Verfügbare Berichte" die Option **PR Vollständiger Datenexport** aus und geben Sie den Berichtszeitraum an.
- 4 Wählen Sie das Ausgabeformat aus.
- **5** Führen Sie einen der folgenden Schritte aus:

#### **Speichern des Berichts**

- a Wählen Sie Speichern nach, und klicken Sie auf ... neben dem Textfeld.
- **b** Geben Sie den Ordnerpfad an.
- c Falls der Ordner kennwortgeschützt ist, geben Sie die erforderlichen Anmeldeinformationen ein.
- d Klicken Sie auf OK.

#### Versenden des Berichts per E-Mail

- a Wählen Sie E-Mail an, und klicken Sie auf ... neben dem Textfeld.
- **b** Konfigurieren Sie die E-Mail-Einstellungen.
- c Klicken Sie auf OK.
- 6 Fügen Sie gegebenenfalls weitere Parameter hinzu.
- 7 Klicken Sie auf Bericht ausführen.

#### Einen benutzerdefinierten Bericht hinzufügen

- 1 Klicken Sie im Abschnitt "Verfügbare Berichte" auf +.
- 2 Geben Sie einen eindeutigen Berichtnamen ein, und konfigurieren Sie die Einstellungen.
- 3 Klicken Sie auf Speichern.

## **Planen von Berichten**

- **1** Rufen Sie die Lexmark Management Console im Webbrowser auf und klicken Sie auf die Registerkarte **System**.
- 2 Wählen Sie im Abschnitt "System" Zeitplan aus und klicken Sie auf Hinzufügen.

**Hinweis:** Wenn Sie den vorhandenen Zeitplan ändern möchten, wählen Sie die geplante Aufgabe aus und klicken dann auf **Bearbeiten**.

- 3 Wählen Sie im Dialogfeld "Aufgabe auswählen" die Option Bericht aus und klicken Sie dann auf Weiter.
- 4 Wählen Sie im Abschnitt "Verfügbare Berichte" die Option **PR Vollständiger Datenexport** aus und geben Sie den Berichtszeitraum an.
- **5** Wählen Sie das zu generierende Ausgabeformat aus.
  - PDF: Generiert einen Bericht im PDF-Format.
  - **CSV**: Generiert einen Bericht im Excel-Format.
- 6 Zum Speichern der exportierten Datei führen Sie die folgenden Schritte aus:
  - Aktivieren Sie das Kontrollkästchen Speichern in und klicken Sie auf die Schaltfläche neben dem Feld "Speichern in".
  - b Geben Sie den Pfad des Ordners an, in dem die Daten gespeichert werden sollen, und klicken Sie auf OK.
- 7 Um den Bericht an eine E-Mail-Adresse zu senden, führen Sie die folgenden Schritte aus:
  - a Aktivieren Sie das Kontrollkästchen **E-Mail an** und klicken Sie auf die Schaltfläche neben dem Feld "E-Mail an".
  - **b** Geben Sie den Empfänger der E-Mail und sonstige Informationen an und klicken Sie auf **OK**.
- 8 Klicken Sie auf Weiter.
- **9** Geben Sie im Dialogfeld "Häufigkeit auswählen" das Startdatum und die Startzeit sowie die Häufigkeit an, mit der der generierte Bericht ausgeführt wird, und klicken Sie auf **Fertig stellen**.

# Verwenden der Druckmanagement-Konsole

## **Erstellen von Berichten**

- 1 Klicken Sie in der Druckmanagement-Konsole auf Dashboards.
- 2 Wählen Sie ein Dashboard, und wählen Sie dann eine Karte.

## **Exportieren von Berichten**

1 Erstellen Sie einen Bericht in der Druckmanagement-Konsole.

2 Klicken Sie auf und dann auf Exportieren.

# Fehlerbehebung

# Anmeldung beim Webportal nicht möglich

Probieren Sie eine oder mehrere der folgenden Methoden:

#### Stellen Sie sicher, dass die Benutzerinformationen korrekt sind.

Wenn der Druckmanagement-Server für die Verbindung mit einem LDAP-Server konfiguriert ist, geben Sie den Benutzernamen und das Kennwort für LDAP ein.

Wenn ein Druckmanagement-Server konfiguriert wird, um mehrere Domänen zu unterstützen, wählen Sie eine Domäne aus, und geben Sie dann Ihren Benutzernamen und Ihr Kennwort an.

Wenden Sie sich an Ihren LDAP-Administrator.

# Benutzer können nicht gefunden werden

Stellen Sie sicher, dass keine doppelten Print Release-PINs in der Druckmanagement-Konsole vorhanden sind.

Weitere Informationen finden Sie unter "PIN" auf Seite 17.

# Firmwarefehler [9yy.xx]

Die Geräte-Firmware muss aktualisiert werden.

Wenden Sie sich an den Lexmark Helpdesk, um Informationen zum neuesten Firmware-Update zu erhalten.

# Anwendungsfehler über ein fehlendes Bean auf dem Startbildschirm

Starten Sie den Anwendungsserver-Dienst für Lexmark Lösungen auf dem LDD-Server neu.

# **Profilserver reagiert nicht**

# Alle erforderlichen Lexmark Dienste für den LDD-Lastenausgleich müssen ausgeführt werden

**1** Navigieren Sie im LDD-Lastenausgleich zu:

Einstellungen > Systemsteuerung > Verwaltung > Dienste

- 2 Stellen Sie sicher, dass die folgenden Dienste den Status "Gestartet" aufweisen:
  - Firebird-Server Standardinstanz
  - Sicherungs- und Wiederherstellungs-Agent für Lexmark Lösungen
  - Apache2
  - Apache-Agent für Lexmark Lösungen
  - Lexmark Lösungen im Web (oder Protokoll)
  - Adapter
  - Lizenz-Manager für Lexmark Lösungen

#### Lexmark Solutions Application Server muss ausgeführt werden

Starten Sie den Anwendungsserver-Dienst für Lexmark Lösungen auf dem LDD-Server neu.

# Neue Geräte können nicht mit LMC hinzugefügt werden

#### Der Drucker muss über genügend Lizenzen verfügen

- 1 Klicken Sie auf der LMC auf die Registerkarte System und wählen Sie Lizenzen aus.
- 2 Überprüfen Sie, ob die Druckerlizenzen dem Server hinzugefügt wurden und nicht abgelaufen sind.

**Hinweis:** Wenn Sie keine Lizenzen erworben haben bzw. die Lizenzen abgelaufen sind, wenden Sie sich an den technischen Programmleiter bei Lexmark.

# Die Fehlermeldung "Außerhalb der Richtlinie" wird weiterhin angezeigt, obwohl mehrfach versucht wurde, die Richtlinie zu aktualisieren

Die Lizenzen sind möglicherweise nicht für die Anzahl der Geräte in der Gruppe ausgelegt. Wenden Sie sich an den technischen Programmleiter bei Lexmark, um die Anzahl der Drucker zu ermitteln, für die Lizenzen gekauft wurden.

# Bei der Installation eines Kennkartenlesers auf dem Drucker wird die Fehlermeldung "Nicht unterstütztes Gerät" angezeigt

#### Der richtige Druckertreiber muss auf dem Drucker installiert sein

Wenn Sie nicht wissen, welcher Treiber benötigt wird, wählen Sie einen anderen Arbeitsdrucker in der Umgebung aus oder wenden Sie sich an den Lexmark Helpdesk.

# Beim Einlesen der Kennkarte wird die Fehlermeldung "Kennkarte kann nicht gelesen werden" angezeigt

#### Richtige Konfigurationsdatei für den Kennkartenleser verwenden

Wenn Sie nicht wissen, welche Konfigurationsdatei benötigt wird, wählen Sie einen anderen Arbeitsdrucker in Ihrer Umgebung aus oder wenden Sie sich an den Lexmark Helpdesk.

# Druckaufträge, die von Benutzern gesendet wurden, erscheinen nicht in der Druckerwarteschlange

Probieren Sie eine oder mehrere der folgenden Methoden:

#### Stellen Sie sicher, dass die Benutzerinformationen korrekt sind.

Wenn der Druckmanagement-Server für die Verbindung mit einem LDAP-Server konfiguriert ist, geben Sie den Benutzernamen und das Kennwort für LDAP ein.

Wenn ein Druckmanagement-Server konfiguriert wird, um mehrere Domänen zu unterstützen, wählen Sie eine Domäne aus, und geben dann Ihren gültigen Benutzernamen und Ihr Kennwort an.

Bei einem Microsoft Windows-Betriebssystem müssen Sie sicherstellen, dass der Lexmark Universaldruckertreiber Ihres freigegebenen Druckers auf dem Computer installiert ist und dass der Anschluss für den Druckmanagement-Server konfiguriert ist

Weitere Informationen erhalten Sie vom Lexmark Helpdesk.

## Bei einem MacOS-Betriebssystem müssen Sie sicherstellen, dass der generische Druckertreiber auf Ihrem Computer installiert ist

Weitere Informationen erhalten Sie vom Lexmark Helpdesk.

Stellen Sie sicher, dass der Dokumentname und die Benutzer-ID korrekt sind, und dass der Benutzer beim Drucken nicht mit einer anderen Benutzer-ID angemeldet ist

Weitere Informationen finden Sie unter <u>"Druckerwarteschlange und Warteschlange für Druckwiederholung"</u> auf Seite 16.

#### Stellen Sie sicher, dass die Kennkartenkennung mit der richtigen Benutzer-ID registriert ist

Weitere Informationen finden Sie unter "Kennkarte" auf Seite 18.

# Fehler beim Einlesen der Kennkarte

#### Die Kennkartenkennung muss bei der Druckmanagement-Konsole registriert sein

Weitere Informationen finden Sie unter "Kennkarte" auf Seite 18.

#### Neustarten des Druckers

Der Kartenleser weist möglicherweise Probleme auf, die den Neustart des Druckers erfordern.

# Seitenanzahl ist falsch

#### Die Druckaufträge dürfen erst nach dem Spooling gesendet werden

- 1 Klicken Sie im Druckerordner mit der rechten Maustaste auf den Drucker und klicken Sie dann auf Druckereigenschaften oder Eigenschaften.
- 2 Klicken Sie auf die Registerkarte **Erweitert** und aktivieren Sie die folgenden Kontrollkästchen:
  - Druckdokumente spoolen, damit das Programm den Druck schneller ausführt.
  - Druck starten, nachdem die letzte Seite gespoolt wurde.
- 3 Klicken Sie auf OK.

**Hinweis:** Die Druckmanagement-Funktion zum Nachverfolgen von Seitenzahlen ist nur für Trendberechnungen, nicht aber für Abrechnungszwecke geeignet.

# Anhang

# Kontaktaufnahme mit dem Lexmark Helpdesk

Stellen Sie bei der Kontaktaufnahme mit dem Lexmark Helpdesk sicher, dass Sie die folgenden Informationen zur Hand haben, um die Bearbeitung zu beschleunigen:

- Die PIN des Unternehmens, falls vorhanden.
- Die LDD-Version, mit der Ihr Drucker verbunden ist.

Um die Version anzuzeigen, führen Sie die folgenden Schritte aus:

- 1 Rufen Sie die Lexmark Management Console im Webbrowser auf.
- 2 Klicken Sie im oberen Abschnitt der Seite auf Info.
- Die Version der Druckmanagement-Lösung, die Sie aktuell verwenden.

Um die Version anzuzeigen, führen Sie die folgenden Schritte aus:

- 1 Rufen Sie die Lexmark Management Console im Webbrowser auf.
- 2 Klicken Sie auf die Registerkarte Lösungen und wählen Sie im Abschnitt "Lösungen" PrintReleasev2 aus.
- **3** Wählen Sie im Abschnitt "Aufgaben" **Zusammenfassung** aus und suchen Sie den Abschnitt mit der Versionsnummer.

# Grundlagen zu Datenbankfeldern beim Druckmanagement

| Nutzungsdaten-Feld  | Beschreibung                                                                                                    |
|---------------------|----------------------------------------------------------------------------------------------------|
| ID                  | Die eindeutige ID, über die auf einen Auftrag verwiesen wird.                                                        |
| SITE                | Der Ort, an den der Auftrag gesendet wird.                                                                           |
| USERID <sup>*</sup> | Der Name des Benutzers, der den Auftrag gesendet hat. Diese Daten entsprechen der Benutzer-ID Ihrer Betriebssystems. |
| SUBMITIP            | Die IP-Adresse des Druckers, an den der Druckauftrag gesendet wird.                                                  |
| PRINTJOBNAME        | Der Name eines Druckauftrags.                                                                                        |
| SUBMITDATE          | Das Datum und die Uhrzeit für das Senden des Druckauftrags.                                                          |
| FINALDATE           | Das Datum und die Uhrzeit für das Drucken des Druckauftrags.                                                         |
|                     |                                                                                                    |

\* Mit dem Standard-Druckmanagement kann nur das Drucken und das Löschen von Druckaufträgen nachverfolgt werden. Andere Standard-Druckerfunktionen werden von der Lösung in zwei Fällen nachverfolgt: Sie verwenden die Authentifizierung für den Funktionszugriff und Sie haben die Überwachungsoption erworben.

| Nutzungsdaten-Feld                                          | Beschreibung                                                                                                    |  |  |  |
|-------------------------------------------------------------|----------------------------------------------------------------------------------------------------|--|--|--|
| FINALACTION                                                 | <ul> <li>Der vom Benutzer ausgeführte Druckauftrag.</li> <li>P: Zeigt an, dass ein Druckauftrag gedruckt wird.</li> <li>D: Zeigt an, dass ein Auftrag gelöscht wird.</li> <li>C: Zeigt an, dass ein Kopierauftrag gedruckt wird.</li> <li>F: Zeigt an, dass ein Faxauftrag gedruckt wird.</li> <li>E: Zeigt an, dass ein E-Mail-Auftrag gedruckt wird.</li> <li>T: Zeigt an, dass ein FTP-Auftrag gedruckt wird.</li> <li>S: Zeigt an, dass ein Scanauftrag in einem Netzwerk gedruckt wird.</li> </ul> |  |  |  |
| FINALSITE                                                   | Der Drucker, auf dem der Auftrag gedruckt wird.                                                                                                    |  |  |  |
| NUMPAGES                                                    | Die Anzahl der Seiten, die ein Auftrag umfasst.                                                                                                    |  |  |  |
| RELEASEIP                                                   | Die IP-Adresse des Druckers, auf dem der Druckauftrag gedruckt wird.                                                                                                    |  |  |  |
| RELEASEUSERID                                               | Der Name des Benutzers oder Delegaten, der den Auftrag gedruckt hat.                                                                                                    |  |  |  |
| RELEASEMETHOD                                               | Zeigt an, wie ein Auftrag nachverfolgt, gedruckt oder gelöscht wird.<br><b>DRUCKEN</b><br><b>T</b> : Zeigt an, dass ein Druckauftrag außerhalb einer Druckmanagement-Warteschlange                                                                                                    |  |  |  |
|                                                             | <ul> <li>P: Zeigt an, dass ein Druckauftrag gedruckt wird.</li> <li>W: Zeigt an, dass ein Druckauftrag aus der Druckmanagement-Konsole gedruckt wird.</li> <li>D: Zeigt an, dass ein Druckauftrag über eine Druckmanagement-Warteschlange gedruckt wird.</li> </ul>                                                                                                    |  |  |  |
|                                                             | COPY<br>T: Zeigt an, dass ein Kopierauftrag von der Lexmark Management Console<br>ausgedruckt wird.                                                                                                    |  |  |  |
|                                                             | E-MAIL<br>T: Zeigt an, dass ein E-Mail-Auftrag von der Lexmark Management Console<br>ausgedruckt wird.                                                                                                    |  |  |  |
|                                                             | FAX                                                                                                    |  |  |  |
|                                                             | <b>T</b> : Zeigt an, dass ein Faxauftrag von der Lexmark Management Console ausgedruckt wird.                                                                                                    |  |  |  |
|                                                             | <ul> <li>S: Zeigt an, dass ein Faxauftrag über eine Faxfunktion des Druckers gedruckt wird.</li> <li>R: Zeigt an, dass ein Faxauftrag über eine Faxfunktion des Druckers gesendet wird.</li> </ul>                                                                                                    |  |  |  |
|                                                             | FTP                                                                                                    |  |  |  |
|                                                             | <b>T</b> : Zeigt an, dass ein FTP-Auftrag über eine FTP-Verbindung gedruckt wird.                                                                                                    |  |  |  |
|                                                             | SCAN TO NETWORKT: Zeigt an, dass ein Scanauftrag an ein Netzwerk gesendet wird.                                                                                                    |  |  |  |
| * Mit dem Standard-Druckmana<br>Andere Standard-Druckerfunk | <ul> <li>LÖSCHEN</li> <li>W: Zeigt an, dass ein Druckauftrag aus dem Druckmanagement gelöscht wird.</li> <li>U: Zeigt an, dass ein Druckauftrag aus dem Drucker gelöscht wird.</li> <li>A: Zeigt an, dass ein Druckauftrag automatisch aus der Warteschlange gelöscht wurde oder abgelaufen ist.</li> </ul>                                                                                                    |  |  |  |
| Authentifizierung für den Funk                              | tionszugriff und Sie haben die Überwachungsoption erworben.                                                                                                    |  |  |  |

| Nutzungsdaten-Feld                                          | Beschreibung                                                                                                    |
|-------------------------------------------------------------|----------------------------------------------------------------------------------------------------|
| PRINTJOBCOLOR                                               | Zeigt an, ob ein Auftrag in Farbe oder in Schwarzweiß gedruckt wird.                                                                                                |
|                                                             | • Y: Zeigt an, dass ein Druckauftrag in Farbe gedruckt wird.                                                                                                    |
|                                                             | • N: Zeigt an, dass ein Auftrag in Schwarzweiß gedruckt wird.                                                                                                    |
| PRINTJOBDUPLEX                                              | Zeigt an, ob ein Auftrag auf einer oder auf beiden Seiten des Blattes gedruckt wird.                                                                                |
|                                                             | • Y: Zeigt an, ob ein Auftrag auf beiden Seiten des Papiers gedruckt wird.                                                                                          |
|                                                             | • N: Zeigt an, ob ein Auftrag auf einer Seite des Papiers gedruckt wird.                                                                                            |
| PRINTJOBPAPERSIZE                                           | Zeigt das für den Druckauftrag verwendete Papierformat an.                                                                                                    |
| RELEASEMODEL                                                | Zeigt den Modellnamen des für den Druckauftrag verwendeten Druckers an.                                                                                             |
| RELEASEMODELTYPE                                            | Zeigt den Typ des Druckers an, der für den Druckauftrag verwendet wird.                                                                                             |
|                                                             | • C: Zeigt an, dass der Auftrag mit einem Farbdrucker gedruckt wird.                                                                                                |
|                                                             | • M: Zeigt an, dass der Druckauftrag mit einem Schwarzweißdrucker gedruckt wird.                                                                                    |
|                                                             | • U: Zeigt an, dass der Auftrag mit einem unbekannten Drucker gedruckt wird.                                                                                        |
| RELEASEHOSTNAME                                             | Die IP-Adresse des Druckers, auf dem der Druckauftrag gedruckt wird.                                                                                                |
| DESTINATION                                                 | Der Ort, an den die E-Mail- und die Faxaufträge gesendet werden.                                                                                                    |
| PROFILE                                                     | Zeigt das Profil an, das zum Abschließen des Auftrags ausgeführt wird.                                                                                              |
| CUSTOM1                                                     | Zusätzliche Informationen aus einem definierten LDAP-Attribut.                                                                                                    |
| CUSTOM2                                                     |                                                                                                    |
| CUSTOM3                                                     |                                                                                                    |
| * Mit dem Standard-Druckmana<br>Andere Standard-Druckerfunk | agement kann nur das Drucken und das Löschen von Druckaufträgen nachverfolgt werden.<br>tionen werden von der Lösung in zwei Fällen nachverfolgt: Sie verwenden die |

Authentifizierung für den Funktionszugriff und Sie haben die Überwachungsoption erworben.

# Index der Lösungseinstellungen

| Bedienelement                           | Kann<br>Iokal<br>sein⁺ | Werte                                                                                                    | Beschreibung                                                                                                    |
|-----------------------------------------|------------------------|----------------------------------------------------------------------------------------------------|----------------------------------------------------------------------------------------------------|
| Website                                 | √                      | <beliebige<br>Textzeichenfolge&gt;</beliebige<br>                                                                                                    | Der Deskriptor für den Namen der in einem<br>Druckauftrag verfolgten Site. Verwenden Sie dieses<br>Element nur, wenn die Lösung über Kundenstandorte<br>hinweg verwendet wird.                                                                                                    |
| Benutzerauthentifizierung               | ✓                      | Von Gerät<br>bereitgestellt <sup>*</sup><br>Kennkarte<br>Kennkarte mit<br>Datenbanksuche<br>Kennkarte mit LDAP-<br>Suche<br>PIN mit<br>Datenbanksuche<br>PIN mit LDAP-Suche<br>Nur Benutzer-ID<br>Benutzer-ID/Kennwort<br>Benutzerdefiniert | <ul> <li>Bestimmt die zur Authentifizierung von Benutzer-IDs verwendete Methode.</li> <li>Hinweise: <ul> <li>Falls die eSF-Anwendung zur Kennkartenauthentifizierung oder die PKI/CAC-Anwendung installiert ist und verwendet wird, legen Sie die Option auf Von Gerät bereitgestellt fest.</li> <li>Wenn die Kennkarten oder PIN-Werte in den Datenbanktabellen gespeichert werden, wird die Einstellung "Datenbanksuche" verwendet.</li> <li>Verwenden Sie Active Directory oder LDAP für LDAP-Optionen.</li> <li>Bei Verwendung von "Benutzer-ID/Kennwort" und "Nur Benutzer-ID" müssen Benutzer ihre Anmeldeinformationen auf dem Druckerbedienfeld eingeben.</li> <li>"Benutzerdefiniert" bezeichnet ein benutzerdefiniertes Authentifizierungsskript.</li> </ul> </li> </ul> |
| Alternative<br>Kennkartenanmeldung      | ✓                      | Deaktiviert<br>Benutzer-ID/Kennwort <sup>*</sup><br>PIN mit<br>Datenbanksuche<br>PIN mit LDAP-Suche                                                                                                    | Eine Authentifizierungsmethode, bei der die<br>Anmeldung primär über die Kennkarte erfolgt und<br>Benutzer die Möglichkeit haben, ihre<br>Anmeldeinformationen manuell einzugeben.<br><b>Hinweis:</b> Wenn die eSF-Anwendung zur<br>Kennkartenauthentifizierung installiert ist, wird diese<br>Methode nicht unterstützt.                                                                                                    |
| Neue Kennkartenbenutzer<br>registrieren | x                      | Deaktiviert <sup>*</sup><br>Aktiviert                                                                                                    | Ermöglicht Benutzern bei Aufforderung LDAP-<br>Anmeldeinformationen einzugeben, um ihre<br>Kennkarte vor der erstmaligen Verwendung zu<br>registrieren.<br><b>Hinweis:</b> Wenn die eSF-Anwendung zur<br>Kennkartenauthentifizierung installiert ist, wird diese<br>Einstellung nicht unterstützt.                                                                                                    |
| Kennkartenaufforderung                  | x                      | <beliebige<br>Textzeichenfolge&gt;<br/>Bitte Kennkarte<br/>durchziehen<sup>*</sup></beliebige<br>                                                                                                    | Zeigt die Meldung auf dem Bildschirm an, bevor<br>Benutzer ihre Anmeldeinformationen eingeben.<br><b>Hinweis:</b> Wenn die eSF-Anwendung zur<br>Kennkartenauthentifizierung installiert ist, wird diese<br>Einstellung nicht unterstützt.                                                                                                    |

<sup>\*</sup> Der Standardwert für eine Einstellung

| Bedienelement                                   | Kann<br>Iokal<br>sein⁺     | Werte                                                                                           | Beschreibung                                                                                                    |
|-------------------------------------------------|----------------------------|-------------------------------------------------------------------------------------------------|----------------------------------------------------------------------------------------------------|
| Touchscreen - Alle drucken                      | Touchscreen - Alle drucken | Deaktiviert*                                                                                    | Ermöglicht Benutzern die Auswahl der Option "Alle<br>drucken".                                                                                                    |
|                                                 |                            |                                                                                                 | <b>Hinweis:</b> Die Einstellung ist nur auf Druckern mit Touchscreen wirksam.                                                                                                    |
| Nur Tastatur - Auftragsfreigabe                 | ✓                          | Benutzer wählt aus<br>Liste aus <sup>*</sup><br>Alle Aufträge drucken                           | Bestimmt, ob ein Benutzer nach der Authentifizierung<br>eine Suche durchführen und einen Druckauftrag<br>auswählen oder alle Aufträge ausdrucken darf.                                          |
| Nur Tastatur -<br>Benutzeroptionen <sup>*</sup> | $\checkmark$               | Nur drucken <sup>*</sup><br>Drucken und löschen                                                 | Ermöglicht Benutzern das selektive Löschen eines<br>Druckauftrags.                                                                                                    |
|                                                 |                            |                                                                                                 | Hinweis: Die Einstellung ist nur auf Druckern ohne Touchscreen wirksam.                                                                                                    |
| Nur Tastatur - Alle drucken                     | $\checkmark$               | Deaktiviert <sup>*</sup>                                                                        | Ermöglicht Benutzern die Auswahl aller Druckaufträge.                                                                                                    |
|                                                 |                            | Aktiviert                                                                                       | Hinweis: Diese Einstellung ist nur wirksam, wenn der<br>Drucker keinen Touchscreen aufweist und "Nur<br>Tastatur - Auftragsfreigabe" auf <b>Benutzer wählt aus</b><br>Liste aus festgelegt ist. |
| Auftrag - Anzeigereihenfolge                    | x                          | Druckdatum<br>(absteigend) <sup>*</sup><br>Druckdatum<br>(aufsteigend)                          | Bestimmt, ob Druckaufträge in absteigender oder<br>aufsteigender Reihenfolge angezeigt werden.                                                                                                  |
| Auftrag - Druckreihenfolge                      | x                          | Druckdatum<br>(absteigend) <sup>*</sup><br>Druckdatum<br>(aufsteigend)                          | Bestimmt, ob freigegebene Druckaufträge in<br>absteigender oder aufsteigender Reihenfolge<br>angezeigt werden.                                                                                  |
| Verzeichnis für Druckaufträge                   | x                          | <beliebiges netzwerk<br="">oder lokaler Pfad&gt;<br/>C:\lexmark<br/>\printrelease*</beliebiges> | Der Speicherort, an dem Druckaufträge gehalten oder<br>gespeichert werden.                                                                                                    |
| Benutzername für<br>Druckauftragsverzeichnis    | x                          | <beliebige<br>Textzeichenfolge&gt;</beliebige<br>                                               | Der Name des Benutzers mit Lese- und<br>Schreibberechtigungen für das unter "Verzeichnis für<br>Druckaufträge" angegebene Verzeichnis.                                                          |
|                                                 |                            |                                                                                                 | <b>Hinweis:</b> Bei Verwendung eines Domänenkontos<br>wird der Benutzername im Format <b><domäne;< b=""><br/><b>Benutzername&gt;</b> angegeben.</domäne;<></b>                                  |
| Kennwort für<br>Druckauftragsverzeichnis        | x                          | <beliebige<br>Textzeichenfolge&gt;</beliebige<br>                                               | Das Kennwort des Benutzers mit Lese- und<br>Schreibberechtigungen für das unter "Verzeichnis für<br>Druckaufträge" angegebene Verzeichnis.                                                      |
| Verzeichnis für verschlüsselte<br>Druckaufträge | x                          | <beliebiges netzwerk<br="">oder lokaler Pfad&gt;<br/>C:\lexmark<br/>\printrelease*</beliebiges> | Der Speicherort, in dem verschlüsselte Druckaufträge<br>gespeichert werden. Der Administrator nutzt<br>PrintCryption oder Smartcards zum Verschlüsseln von<br>Druckaufträgen.                   |
| * Der Standardwert für eine Einstellung         |                            |                                                                                                 |                                                                                                    |

| Bedienelement                                                   | Kann<br>Iokal<br>sein⁺ | Werte                                                       | Beschreibung                                                                                                    |
|-----------------------------------------------------------------|------------------------|-------------------------------------------------------------|----------------------------------------------------------------------------------------------------|
| Auftrag -<br>Verschlüsselungsmethode                            | x                      | Gerätezertifikat*<br>Benutzerzertifikat                     | <ul> <li>Gibt das Zertifikat an, mit dem verschlüsselte</li> <li>Druckaufträge vor der Freigabe entschlüsselt werden.</li> <li>Wählen Sie bei Verwendung von PrintCryption die<br/>Option Gerätezertifikat aus.</li> <li>Wählen Sie bei Verwendung von Smartcards die<br/>Option Benutzerzertifikat aus.</li> </ul> |
| Nicht gedruckte Aufträge nach<br>angegebenen Stunden<br>löschen | x                      | 1–168<br>10 <sup>*</sup>                                    | Gibt an, wie viele Stunden der Drucker wartet, bevor<br>ein Druckauftrag gelöscht wird.                                                                                                    |
| Gedruckte Aufträge nach<br>angegebenen Stunden<br>löschen       | x                      | 1–24<br>0 <sup>°</sup>                                      | Gibt an, wie viele Stunden der Drucker wartet, bevor<br>ein freigegebener Auftrag, der zum erneuten Drucken<br>gehalten wird, gelöscht wird.                                                                                                    |
|                                                                 |                        |                                                             | Hinweise:                                                                                                    |
|                                                                 |                        |                                                             | • Mit Werten von 1 bis 24 wird der erneute Druck aktiviert.                                                                                                    |
|                                                                 |                        |                                                             | • Mit 0 wird der erneute Druck deaktiviert.                                                                                                    |
| Funktionszugriff                                                | X                      | Deaktiviert <sup>*</sup><br>Nach Benutzer-ID<br>Nach Gruppe | Legt fest, ob ein Benutzer oder eine Gruppe auf<br>bestimmte Druckerfunktionen zugegriffen hat.                                                                                                    |
| Benutzerkontingente                                             | x                      | Deaktiviert <sup>*</sup><br>Nach Benutzer-ID<br>Nach Gruppe | Bestimmt das Kontingent, das Benutzern oder<br>Gruppen für Druck- und Kopieraufträge zugewiesen<br>wird.                                                                                                    |
| Kontingentdauer                                                 | x                      | Monatlich <sup>*</sup><br>Jährlich                          | Bestimmt, ob Kontingente pro Monat oder Jahr<br>bemessen werden.                                                                                                    |
| Standardbenutzer -<br>Gesamtkontingent                          | x                      | <beliebige positive<br="">ganze Zahl&gt;<br/>0*</beliebige> | Gibt die anfängliche Anzahl von Seiten an, die der<br>Benutzer drucken oder kopieren darf.                                                                                                    |
| Standardbenutzer -<br>Farbkontingent                            | x                      | <beliebige positive<br="">ganze Zahl&gt;<br/>0*</beliebige> | Gibt die anfängliche Anzahl von Farbseiten an, die der<br>Benutzer drucken oder kopieren darf.                                                                                                    |
| Standardbenutzer - Farbe<br>zulässig                            | x                      | Ja <sup>*</sup><br>Nein                                     | Gibt an, ob ein Benutzer Farbseiten drucken darf.                                                                                                    |
| Kontingent für<br>Gruppenmitglieder                             | x                      | Nach Gruppe <sup>*</sup><br>Nach Benutzer                   | Bestimmt, ob Kontingente vom Administrator für<br>einzelne Benutzer oder alle Benutzer in einer Gruppe<br>außer Kraft gesetzt werden können.                                                                                                    |
|                                                                 |                        |                                                             | Hinweis: Diese Einstellung gilt nur, wenn<br>"Benutzerkontingente" auf <b>Nach Gruppe</b> festgelegt<br>ist.                                                                                                    |

\* Der Standardwert für eine Einstellung

| Bedienelement                             | Kann<br>Iokal<br>sein⁺ | Werte                                                                        | Beschreibung                                                                                                    |
|-------------------------------------------|------------------------|------------------------------------------------------------------------------|----------------------------------------------------------------------------------------------------|
| Restliches Kopierkontingent<br>anzeigen   | x                      | Nie <sup>*</sup><br>Vor Kopierauftrag<br>Nach Kopierauftrag                  | Bestimmt, ob Benutzer über ihr verbleibendes<br>Kopiervolumen benachrichtigt werden.                                                                                                    |
| Kontingente zurücksetzen                  | x                      | Alle Gesamtsummen<br>zurücksetzen <sup>*</sup><br>Alle Benutzer<br>entfernen | Bestimmt, ob Kontingente zurückgesetzt oder<br>Benutzer aus der Kontingenttabelle entfernt werden.<br><b>Hinweis:</b> Die Einstellung wird nur unterstützt, wenn<br>das ResetQuotas-Skript konfiguriert ist.                                                                                                    |
| Kontingentüberschreitung                  | x                      | Deaktiviert <sup>*</sup><br>Aktiviert                                        | Ermöglicht Benutzern das Überschreiten ihres zugewiesenen Druck- und Kopierkontingents.                                                                                                    |
| Alternative Freigabestandorte             | x                      | Deaktiviert <sup>*</sup><br>Aktiviert                                        | Bestimmt, ob ein Benutzer einen Auftrag auf einem anderen Drucker freigeben darf.                                                                                                    |
| Druck unter Unix/Novell<br>aktivieren     | x                      | Ja<br>Nein <sup>*</sup>                                                      | Legt fest, ob ein Benutzer eine erweiterte Verarbeitung<br>der eingehenden Aufträge durchführen kann, die über<br>eine Druckwarteschlange in der Umgebung des<br>Betriebssystems UNIX, Linux, OS X oder Micro Focus<br>(zuvor unter Novell bekannt) freigegeben werden.                                                           |
| Unterstützung für mehrere<br>LDAP-Domänen | X                      | Deaktiviert <sup>*</sup><br>Aktiviert                                        | Ermöglicht dem Gerät, mehrere<br>Domänenkonfigurationen zu akzeptieren. Somit<br>können unterschiedliche Benutzer in<br>unterschiedlichen Domänen das Gerät nutzen.                                                                                                    |
| LDAP-Server                               | x                      | <beliebige<br>Textzeichenfolge&gt;</beliebige<br>                            | Der für die Authentifizierung verwendete LDAP-Server.                                                                                                    |
| LDAP-Anschluss                            | x                      | 389°<br>636<br>3268<br>3269                                                  | <ul> <li>Gibt an, dass der Anschluss vom LDAP-Server verwendet wird.</li> <li>Der LDAP-Standardanschluss lautet "389".</li> <li>Der LDAP-Standardanschluss mit SSL lautet "636".</li> <li>Der Anschluss für den globalen Katalog lautet "3268".</li> <li>Der Anschluss für den globalen Katalog mit SSL lautet "3269".</li> </ul> |
| LDAP - SSL verwenden                      | x                      | Ja<br>Nein <sup>*</sup>                                                      | Bestimmt, ob vom Druckmanagement bei LDAP-<br>Abfragen SSL verwendet wird.                                                                                                    |
| LDAP-Anmeldename                          | x                      | <beliebige<br>Zeichenfolge&gt;</beliebige<br>                                | Die Benutzer-ID, die für die Anmeldung am LDAP-<br>Server verwendet wird.                                                                                                    |
| LDAP-Anmeldekennwort                      | x                      | <beliebige<br>Zeichenfolge&gt;</beliebige<br>                                | Das Passwort, das für die Anmeldung am LDAP-Server verwendet wird.                                                                                                    |
| LDAP-Typ für Benutzer-ID                  | x                      | Prinzipalname <sup>*</sup><br>Definierter Name                               | Das für die LDAP-Anmeldeinformationen verwendete<br>Format der Benutzer-ID.                                                                                                    |
| * Der Standardwert für eine Einstellung   |                        |                                                                              |                                                                                                    |

| Bedienelement                                         | Kann<br>Iokal<br>sein† | Werte                                             | Beschreibung                                                                                                    |
|-------------------------------------------------------|------------------------|---------------------------------------------------|----------------------------------------------------------------------------------------------------|
| LDAP-Prinzipaldomäne                                  | x                      | <beliebige<br>Textzeichenfolge&gt;</beliebige<br> | Gibt den für LDAP verwendeten Domänennamen an.<br>Hinweis: Dieser Domänenname wird verwendet,<br>wenn "LDAP-Typ für Benutzer-ID" auf <b>Prinzipalname</b><br>festgelegt ist.   |
| LDAP-Suchbasis                                        | $\checkmark$           | <beliebige<br>Textzeichenfolge&gt;</beliebige<br> | Die für LDAP-Abfragen verwendete LDAP-Suchbasis.                                                                                                    |
| LDAP - Erweiterte<br>Konfigurationsdatei<br>verwenden | x                      | Ja<br>Nein <sup>*</sup>                           | Gibt an, ob das LDAP-System LDD zur Verwendung<br>einer erweiterten Konfigurationsdatei erfordert.                                                                             |
| LDAP-Attribut für Benutzer-ID                         | x                      | <beliebige<br>Textzeichenfolge&gt;</beliebige<br> | Der Name des LDAP-Felds, das die Benutzer-IDs<br>enthält.                                                                                                    |
| LDAP-Attribut für<br>Kennkartenkennung                | X                      | <beliebige<br>Textzeichenfolge&gt;</beliebige<br> | Der Name des LDAP-Felds, das die<br>Kennkartenkennungen enthält.                                                                                                    |
|                                                       |                        |                                                   | Hinweis: Diese Einstellung ist erforderlich, wenn<br>"Benutzerauthentifizierung" auf Kennkarte mit LDAP-<br>Suche festgelegt ist.                                              |
| LDAP-Attribut für PIN-ID                              | x                      | <beliebige<br>Textzeichenfolge&gt;</beliebige<br> | Der Name des LDAP-Felds, das die PIN-Nummern enthält.                                                                                                    |
|                                                       |                        |                                                   | <b>Hinweis:</b> Diese Einstellung ist erforderlich, wenn<br>"Benutzerauthentifizierung" auf <b>PIN mit LDAP-Suche</b><br>festgelegt ist.                                       |
| LDAP-Attribut für E-Mail                              | x                      | <beliebige<br>Textzeichenfolge&gt;</beliebige<br> | Der Name des LDAP-Felds, das die E-Mail-Adressen des Benutzers enthält.                                                                                                    |
|                                                       |                        | mail <sup>*</sup>                                 | <b>Hinweis:</b> Diese Einstellung ist bei Verwendung der erweiterten E-Mail-Funktionen erforderlich.                                                                           |
| LDAP-Attribut für<br>Basisverzeichnis                 | x                      | <beliebige<br>Textzeichenfolge&gt;</beliebige<br> | Der Name des LDAP-Felds, das die Basisverzeichnisse des Benutzers enthält.                                                                                                    |
|                                                       |                        | homeDirectory*                                    | <b>Hinweis:</b> Diese Einstellung ist erforderlich, wenn<br>Profil- und Zieleinstellungen für "Scannen an<br>Netzwerk" im Basisverzeichnis des Benutzers<br>konfiguriert sind. |
| Benutzerdefiniertes LDAP-<br>Attribut 1               | X                      | <beliebige<br>Textzeichenfolge&gt;</beliebige<br> | Wird nur verwendet, wenn zusätzliche LDAP-Attribut<br>in den verfolgten Nutzungsdaten von Benutzern<br>enthalten sind.                                                         |
| Benutzerdefiniertes LDAP-<br>Attribut 2               | -                      |                                                   |                                                                                                    |
| Benutzerdefiniertes LDAP-<br>Attribut 3               |                        |                                                   |                                                                                                    |
| Kopieren - Zurück zum<br>Kopierbildschirm             | x                      | Ja<br>Nein <sup>*</sup>                           | Bestimmt, ob Benutzer nach Abschluss eines<br>Kopierauftrags zum anfänglichen Kopierbildschirm des<br>Druckers zurückkehren können.                                            |
| * Der Standardwert für eine Eins                      | stellung               |                                                   |                                                                                                    |

| Bedienelement                                                                                                    | Kann<br>Iokal<br>sein⁺ | Werte                                                                                                    | Beschreibung                                                                                                    |
|----------------------------------------------------------------------------------------------------|------------------------|----------------------------------------------------------------------------------------------------|----------------------------------------------------------------------------------------------------|
| Kopieren - Warnungs-<br>Schwellenwert                                                                                                    | x                      | 0–999                                                                                                    | Gibt an, wie viele Kopien ein Benutzer bestätigen muss,<br>bevor der Kopierauftrag freigegeben wird.                                                                                                    |
|                                                                                                    |                        |                                                                                                    | Hinweise:                                                                                                    |
|                                                                                                    |                        |                                                                                                    | • Die Werksvorgabe lautet "999".                                                                                                    |
|                                                                                                    |                        |                                                                                                    | Mit 0 wird die Funktion deaktiviert.                                                                                                    |
| Kopieren - Kopiercenter-<br>Schwellenwert                                                                                                    | x                      | <beliebige ganze="" zahl=""></beliebige>                                                                                                    | Bestimmt, wie viele Seiten für einen einzelnen<br>Kopierauftrag zulässig sind.                                                                                                    |
|                                                                                                    |                        |                                                                                                    | Hinweise:                                                                                                    |
|                                                                                                    |                        |                                                                                                    | <ul> <li>Wenn die Anzahl der Seiten den maximalen Wert<br/>überschreitet, wird eine Aufforderung angezeigt,<br/>in der die Benutzer über die Verwendung von<br/>Copy Center informiert werden. Benutzer können<br/>nicht mit dem Kopierauftrag fortfahren.</li> </ul> |
|                                                                                                    |                        |                                                                                                    | Die Werksvorgabe lautet "0".                                                                                                    |
| Kopiercenter - Fehlermeldung                                                                                                    | x                      | <br><beliebige<br></beliebige<br> Textzeichenfolge><br>Dieser Auftrag ist zu<br>groß und kann nicht auf<br>diesem Gerät<br>verarbeitet werden.<br>Senden Sie ihn an das<br>Kopiercenter.* | Zeigt eine Fehlermeldung an, sobald die Seitenanzahl<br>die unter "Kopieren - Kopiercenter-Schwellenwert"<br>festgelegte maximale Anzahl von Seiten überschreitet.                                                                                                    |
| E-Mail - Absender                                                                                                    | x                      | LDAP <sup>*</sup>                                                                                                    | Gibt die E-Mail-Adresse an, die beim Senden einer E-<br>Mail vom Drucker verwendet werden soll.                                                                                                    |
|                                                                                                    |                        | Gerät                                                                                                    | Hinweise:                                                                                                    |
|                                                                                                    |                        |                                                                                                    | <ul> <li>Bei Auswahl von "LDAP" und "Datenbank" wird<br/>die E-Mail-Adresse des Benutzers verwendet.</li> </ul>                                                                                                    |
|                                                                                                    |                        |                                                                                                    | <ul> <li>Bei Auswahl von "Gerät" wird die in den E-Mail-<br/>Einstellungen des Druckers konfigurierte E-Mail-<br/>Adresse verwendet.</li> </ul>                                                                                                    |
| E-Mail - Benutzer kann nur an<br>eigene Adresse senden                                                                                                    | x                      | Ja<br>Nein <sup>*</sup>                                                                                                    | Bestimmt, ob Benutzer E-Mails an die eigene Adresse<br>oder an andere E-Mail-Adressen senden können.                                                                                                    |
| E-Mail - Kopie an Benutzer                                                                                                    | x                      | Ja <sup>*</sup><br>Nein                                                                                                    | Bestimmt, ob Benutzer eine Kopie der freigegebenen<br>E-Mail-Aufträge erhalten.                                                                                                    |
| E-Mail - Ziel verfolgen                                                                                                    | x                      | Ja<br>Nein <sup>*</sup>                                                                                                    | Bestimmt, ob die E-Mail-Adressen im Feld "An"<br>nachverfolgt werden, sobald ein E-Mail-Auftrag<br>abgeschlossen wird.                                                                                                    |
| E-Mail - Senden über                                                                                                    | x                      | MFP <sup>*</sup><br>Server                                                                                                    | Bestimmt, ob der Benutzer eine E-Mail von einem<br>Drucker oder LDD-Server sendet.                                                                                                    |
| <sup>*</sup> Der Standardwert für eine Einstellung<br><sup>†</sup> Das Element, das sich in den lokalen Lösungseinstellungen befindet und pro Druckergruppe definiert werden kann. |                        |                                                                                                    |                                                                                                    |

| Bedienelement                                  | Kann<br>Iokal<br>sein† | Werte                                                                                                    | Beschreibung                                                                                                    |
|------------------------------------------------|------------------------|----------------------------------------------------------------------------------------------------|----------------------------------------------------------------------------------------------------|
| E-Mail - Zurück zum E-Mail-<br>Bildschirm      | x                      | Ja<br>Nein <sup>*</sup>                                                                                                    | Bestimmt, ob Benutzer nach Abschluss eines E-Mail-<br>Auftrags zum anfänglichen E-Mail-Bildschirm des<br>Druckers zurückkehren können.                                                                                                    |
| E-Mail - Maximale<br>Anhanggröße               | x                      | <beliebige ganze="" zahl=""></beliebige>                                                                                                    | Bestimmt die maximale Größe einer Datei (in MB), die<br>an eine E-Mail angehängt werden kann.                                                                                                    |
|                                                |                        |                                                                                                    | Hinweise:                                                                                                    |
|                                                |                        |                                                                                                    | <ul> <li>Die Werksvorgabe lautet "0". Durch die<br/>Verwendung der Werksvorgabe wird die<br/>Überprüfung des Anhangs deaktiviert.</li> <li>Wird die maximale Dateigröße überschritten,<br/>kann der Benutzer den E-Mail-Auftrag nicht</li> </ul> |
|                                                |                        |                                                                                                    | fortsetzen.                                                                                                    |
| E-Mail - Fehlermeldung zu<br>maximaler Größe   | x                      | <br><beliebige<br></beliebige<br> Textzeichenfolge><br>Der Anhang<br>überschreitet die für<br>das E-Mail-System<br>maximal zulässige<br>Größe. Die E-Mail kann<br>nicht gesendet<br>werden.* | Zeigt eine Fehlermeldung an, sobald die Dateigröße<br>die unter "E-Mail - Maximale Anhanggröße" festgelegte<br>maximale Größe überschreitet.                                                                                                    |
| Fax - Ziel verfolgen                           | x                      | Ja<br>Nein <sup>*</sup>                                                                                                    | Bestimmt, ob der Drucker die Nummern von Faxzielen verfolgt, sobald ein Faxauftrag abgeschlossen wird.                                                                                                    |
| Scannen an Netzwerk - Ziel                     | x                      | Basisverzeichnis des<br>Benutzers <sup>*</sup><br>Dateifreigabe<br>Dateifreigabe +<br>Benutzer-ID<br>Dateifreigabe + LDAP-<br>Attribut<br>Datenbanksuche                                     | Bestimmt den Typ des Zielpfads beim Scannen an ein<br>Netzwerk.                                                                                                    |
| Scannen an Netzwerk -<br>Dateifreigabe         | √                      | <beliebiges netzwerk<br="">oder lokaler Pfad&gt;</beliebiges>                                                                                                    | Gibt den Zielpfad aus den Dateifreigabeoptionen an,<br>die unter "Scannen an Netzwerk - Ziel" festgelegt<br>wurden.                                                                                                    |
| Scannen an Netzwerk -<br>Unterordner           | x                      | <beliebige<br>Textzeichenfolge&gt;</beliebige<br>                                                                                                    | Gibt den Unterordner des Netzwerkziels an.                                                                                                    |
| Scannen an Netzwerk -<br>Verzeichnis erstellen | X                      | Nein <sup>*</sup><br>Ja, nur erstellen<br>Ja, erstellen und<br>Berechtigungen<br>festlegen                                                                                                   | Legt fest, ob der Drucker automatisch ein Verzeichnis<br>erstellt, wenn der vom Benutzer für das Netzwerkziel<br>festgelegte Pfad nicht vorhanden ist.                                                                                           |

| Bedienelement                                    | Kann<br>Iokal<br>sein⁺ | Werte                                                                         | Beschreibung                                                                                                    |  |
|--------------------------------------------------|------------------------|-------------------------------------------------------------------------------|----------------------------------------------------------------------------------------------------|--|
| Scannen an Netzwerk -<br>Authentifizierung       | х                      | Dienstkonto<br>verwenden <sup>*</sup><br>Benutzerkennwort<br>anfordern        | Gibt den Typ der Druckerauthentifizierung beim<br>Scannen eines Netzwerks an.                                                                                                    |  |
| Scannen an Netzwerk -<br>Domäne                  | х                      | <beliebige<br>Textzeichenfolge&gt;</beliebige<br>                             | Bestimmt die beim Scannen an ein Netzwerk<br>verwendete Netzwerkdomäne.                                                                                                    |  |
| Scannen an Netzwerk -<br>Benutzer-ID             | х                      | <beliebige<br>Textzeichenfolge&gt;</beliebige<br>                             | Bestimmt den Namen des Benutzers, der den Auftrag<br>an ein Netzwerk sendet.<br><b>Hinweis:</b> Diese Einstellung gilt nur, wenn "Scannen<br>an Netzwerk - Authentifizierung" auf <b>Dienstkonto</b>                                                               |  |
| Scannen an Netzwerk -<br>Kennwort                | X                      | <beliebige<br>Textzeichenfolge&gt;</beliebige<br>                             | verwenden festgelegt ist.<br>Bestimmt das Kennwort, das dem Benutzer<br>zugewiesen ist, der den Auftrag an ein Netzwerk<br>sendet.<br>Hinweis: Diese Einstellung gilt nur, wenn "Scannen<br>an Netzwerk - Authentifizierung" auf Dienstkonto                       |  |
| Scannen an Netzwerk -<br>Standarddateiname       | x                      | <beliebige<br>Textzeichenfolge&gt;<br/>Scannen*</beliebige<br>                | Gibt den Namen des an ein Netzwerk gesendeten<br>Dokuments an.                                                                                                    |  |
| Scannen an Netzwerk -<br>Zeitstempel anhängen    | x                      | Ja <sup>*</sup><br>Nein                                                       | Bestimmt, ob das Datum und die Uhrzeit an das an ein<br>Netzwerk gesendete Dokument angehängt werden.                                                                                                    |  |
| Scannen an Netzwerk - Weitere<br>Scans anfordern | x                      | Ja<br>Nein <sup>*</sup>                                                       | Bestimmt, ob der Benutzer nach Abschluss des<br>Auftrags "Scannen an Netzwerk" einen erneuten Scan<br>auswählt.<br><b>Hinweis:</b> Damit Benutzer zum Startbildschirm von<br>"Scannen an Netzwerk" zurückkehren, legen Sie die<br>Finstellung auf <b>Nein</b> fest |  |
| Gerätehostnamen verfolgen                        | x                      | Ja <sup>*</sup><br>Nein                                                       | Bestimmt, ob der Hostname oder die IP-Adresse des<br>Druckers in den Nutzungsdaten aufgezeichnet wird.                                                                                                    |  |
| Drucken - Duplexprüfung auf<br>Seitenanzahl      | х                      | Deaktiviert<br>Aktiviert <sup>*</sup>                                         | Bestimmt, ob die erweiterte Druckerprüfung von beidseitig gedruckten Aufträgen aufgezeichnet wird.                                                                                                    |  |
| Dateidruckvorgänge                               | х                      | Standardmethode<br>verwenden <sup>*</sup><br>Alternative Methode<br>verwenden | Bestimmt, ob der Drucker die Datei mit einer<br>Standardmethode oder alternativen Methode<br>speichert.                                                                                                    |  |
| Gerätenutzung für<br>Druckstatistik verwenden    | x                      | Ja<br>Nein <sup>*</sup>                                                       | Bestimmt, ob Druckaufträge vom Drucker verfolgt<br>werden sollen.<br><b>Hinweis:</b> Um zu verhindern, dass LDD die<br>Druckaufträge in den Nutzungsdaten aufzeichnet,<br>legen Sie die Einstellung auf <b>Ja</b> fest.                                            |  |

<sup>\*</sup> Der Standardwert für eine Einstellung

| Bedienelement                                                                                                    | Kann<br>Iokal<br>sein⁺ | Werte                                 | Beschreibung                                                                                                    |
|----------------------------------------------------------------------------------------------------|------------------------|---------------------------------------|----------------------------------------------------------------------------------------------------|
| Serverzeit für Gerätenutzung verwenden                                                                                                    | x                      | Ja<br>Nein <sup>*</sup>               | Bestimmt, ob die Druckerzeit für Nutzungsdaten verwendet wird.                                                         |
|                                                                                                    |                        |                                       | <b>Hinweis:</b> Um die LDD-Serverzeit für Nutzungsdaten aufzuzeichnen, legen Sie die Einstellung auf <b>Nein</b> fest. |
| Auftragstrennfunktion                                                                                                    | $\checkmark$           | Deaktiviert <sup>*</sup><br>Aktiviert | Bestimmt, ob der Drucker ein Blatt Papier zwischen<br>Seiten einfügt.                                                  |
| Druckstatus anzeigen                                                                                                    | x                      | Deaktiviert<br>Aktiviert <sup>*</sup> | Ermöglicht die Anzeige einer Statusmeldung auf dem<br>Bildschirm, während ein Auftrag gedruckt wird.                   |
| <sup>*</sup> Der Standardwert für eine Einstellung<br><sup>†</sup> Das Element, das sich in den lokalen Lösungseinstellungen befindet und pro Druckergruppe definiert werden kann. |                        |                                       |                                                                                                    |

# Grundlagen zu Standardberichten

# Nutzung nach Gerät (PR\_DeviceUsageReport.jasper)

| Berichtsfeld                                          | Beschreibung                                                               |
|-------------------------------------------------------|----------------------------------------------------------------------------|
| Gerät-IP                                              | Die IP-Adresse des Druckers, auf dem Sie den Druckauftrag gedruckt haben   |
| Seriennummer                                          | Die Seriennummer des Druckers, auf dem Sie den Druckauftrag gedruckt haben |
| Output Volume (Total)<br>[Ausgabevolumen (insgesamt)] | Die Gesamtanzahl der gedruckten Druck- und Kopieraufträge                  |
| Print (Total) [Drucken (insgesamt)]                   | Die Gesamtanzahl der gedruckten Druckaufträge                              |
| Drucken (Farbe)                                       | Die Gesamtanzahl der in Farbe gedruckten Aufträge.                         |
| Print (Mono) [Drucken (Schwarzweiß)]                  | Die Gesamtanzahl der in Schwarzweiß gedruckten Aufträge.                   |
| Print (Duplex) [Drucken (Beidseitig)]                 | Die Gesamtanzahl der auf beiden Seiten des Papiers gedruckten Aufträge.    |
| Kopieren                                              | Die Gesamtanzahl der gedruckten Kopieraufträge                             |
| E-Mail                                                | Die Gesamtanzahl der gedruckten E-Mail-Aufträge                            |
| Faxen                                                 | Die Gesamtanzahl der gedruckten Faxaufträge                                |
| Scannen                                               | Die Gesamtanzahl der an ein Netzwerk gesendeten Aufträge.                  |
| FTP                                                   | Die Gesamtanzahl der an eine FTP-Adresse gesendeten Aufträge.              |

# Nutzung nach Gerätehostname (PR\_DeviceUsageReport\_Hostname.Jasper)

**Hinweis:** Der Hostname wird über eine DNS-Abfrage abgerufen. Wenn der Hostname in DNS nicht konfiguriert ist, wird ersatzweise die IP-Adresse verwendet.

| Berichtsfeld                                          | Beschreibung                                                            |
|-------------------------------------------------------|-------------------------------------------------------------------------|
| Device Name (Gerätename)                              | Der Name des Druckers, auf dem der Auftrag freigegeben wurde.           |
| Output Volume (Total) [Ausgabevolumen<br>(insgesamt)] | Die Gesamtanzahl der freigegebenen Druck- und Kopieraufträge.           |
| Print (Total) [Drucken (insgesamt)]                   | Die Gesamtanzahl der gedruckten Aufträge.                               |
| Print (Color) [Drucken (Farbe)]                       | Die Gesamtanzahl der in Farbe gedruckten Aufträge.                      |
| Print (Mono) [Drucken (Schwarzweiß)]                  | Die Gesamtanzahl der in Schwarzweiß gedruckten Aufträge.                |
| Print (Duplex) [Drucken (Beidseitig)]                 | Die Gesamtanzahl der auf beiden Seiten des Papiers gedruckten Aufträge. |
| Copy (Kopieren)                                       | Die Gesamtanzahl der freigegebenen Kopieraufträge.                      |
| Email (E-Mail)                                        | Die Gesamtanzahl der freigegebenen E-Mail-Aufträge.                     |
| Fax (Faxen)                                           | Die Gesamtanzahl der freigegebenen Faxaufträge.                         |
| Scan (Scannen)                                        | Die Gesamtanzahl der an ein Netzwerk gesendeten Aufträge.               |
| FTP                                                   | Die Gesamtanzahl der an eine FTP-Adresse gesendeten Aufträge.           |

# Nutzung nach Geräte-IP-Adresse und Gerätemodellname (PR\_DeviceUsageReport\_IPModel.jasper)

| Berichtsfeld                                          | Beschreibung                                                               |
|-------------------------------------------------------|----------------------------------------------------------------------------|
| Gerät-IP                                              | Die IP-Adresse des Druckers, auf dem Sie den Druckauftrag gedruckt haben   |
| Seriennummer                                          | Die Seriennummer des Druckers, auf dem Sie den Druckauftrag gedruckt haben |
| Modell                                                | Der Modellname des Druckers, auf dem Sie den Druckauftrag gedruckt haben   |
| Output Volume (Total)<br>[Ausgabevolumen (insgesamt)] | Die Gesamtanzahl der gedruckten Druck- und Kopieraufträge                  |
| Print (Total) [Drucken (insgesamt)]                   | Die Gesamtanzahl der gedruckten Druckaufträge                              |
| Drucken (Farbe)                                       | Die Gesamtanzahl der in Farbe gedruckten Aufträge.                         |
| Print (Mono) [Drucken (Schwarzweiß)]                  | Die Gesamtanzahl der in Schwarzweiß gedruckten Aufträge.                   |
| Print (Duplex) [Drucken (Beidseitig)]                 | Die Gesamtanzahl der auf beiden Seiten des Papiers gedruckten Aufträge.    |
| Kopieren                                              | Die Gesamtanzahl der gedruckten Kopieraufträge                             |
| E-Mail                                                | Die Gesamtanzahl der gedruckten E-Mail-Aufträge                            |
| Faxen                                                 | Die Gesamtanzahl der gedruckten Faxaufträge                                |
| Scannen                                               | Die Gesamtanzahl der an ein Netzwerk gesendeten Aufträge.                  |
| FTP                                                   | Die Gesamtanzahl der an eine FTP-Adresse gesendeten Aufträge.              |

# Nutzung nach Geräte-IP-Adresse, Gerätemodellname und Gerätemodelltyp (PR\_DeviceUsageReport\_IPModelType.jasper)

| Berichtsfeld                                          | Beschreibung                                                               |
|-------------------------------------------------------|----------------------------------------------------------------------------|
| Gerät-IP                                              | Die IP-Adresse des Druckers, auf dem Sie den Druckauftrag gedruckt haben   |
| Seriennummer                                          | Die Seriennummer des Druckers, auf dem Sie den Druckauftrag gedruckt haben |
| Modell                                                | Der Modellname des Druckers, auf dem Sie den Druckauftrag gedruckt haben   |
| Output Volume (Total)<br>[Ausgabevolumen (insgesamt)] | Die Gesamtanzahl der gedruckten Druck- und Kopieraufträge                  |
| Print (Total) [Drucken (insgesamt)]                   | Die Gesamtanzahl der gedruckten Druckaufträge                              |
| Drucken (Farbe)                                       | Die Gesamtanzahl der in Farbe gedruckten Aufträge.                         |
| Print (Mono) [Drucken (Schwarzweiß)]                  | Die Gesamtanzahl der in Schwarzweiß gedruckten Aufträge.                   |
| Print (Duplex) [Drucken (Beidseitig)]                 | Die Gesamtanzahl der auf beiden Seiten des Papiers gedruckten Aufträge.    |
| Kopieren                                              | Die Gesamtanzahl der gedruckten Kopieraufträge                             |
| E-Mail                                                | Die Gesamtanzahl der gedruckten E-Mail-Aufträge                            |
| Faxen                                                 | Die Gesamtanzahl der gedruckten Faxaufträge                                |
| Scannen                                               | Die Gesamtanzahl der an ein Netzwerk gesendeten Aufträge.                  |
| FTP                                                   | Die Gesamtanzahl der an eine FTP-Adresse gesendeten Aufträge.              |

## Detaillierter Druckbericht nach Gerät (PR\_detailPrintReportByDevice.jasper)

| Gruppenkopf                                |                                                                                                    |  |
|--------------------------------------------|----------------------------------------------------------------------------------------------------|--|
| Benutzer                                   | Der Name des Benutzers, der den Druckauftrag gedruckt hat                                                              |  |
| Total Print (Druckseiten insgesa           | mt) Die Gesamtanzahl der gedruckten Seiten                                                                             |  |
| Berichtsfeld                               | Beschreibung                                                                                                    |  |
| Gerät-IP                                   | Die IP-Adresse des Druckers, auf dem Sie den Druckauftrag gedruckt haben                                               |  |
| Seriennummer                               | Die Seriennummer des Druckers, auf dem Sie den Druckauftrag gedruckt haben                                             |  |
| Print Job Name (Name des<br>Druckauftrags) | Der Name des Druckauftrags, der vom Absendersystem definiert und aus der Kopfze<br>des Druckauftrags extrahiert wurde. |  |
| Print (Total) [Drucken<br>(insgesamt)]     | Die Gesamtanzahl der gedruckten Druckaufträge                                                                          |  |
| Farbe                                      | Bestimmt, ob ein Auftrag in Farbe gedruckt wird.                                                                       |  |
| Beidseitig                                 | Bestimmt, ob ein Auftrag auf beiden Seiten des Papiers gedruckt wird.                                                  |  |
| Papierformat                               | Das zum Druckzeitpunkt für den Druckauftrag ausgewählte Papierformat                                                   |  |

# Detaillierter Druckbericht nach Benutzer (PR\_DetailPrintReportByUser.jasper)

| Gruppenkopf                                |                                                                                                    |       |
|--------------------------------------------|----------------------------------------------------------------------------------------------------|-------|
| User (Benutzer)                            | Der Name des Benutzers, der den Druckauftrag freigegeben hat.                                                         |       |
| Total Print (Druckseiten insgesamt)        | Die Gesamtanzahl der gedruckten Seiten.                                                                               |       |
| Berichtsfeld                               | Beschreibung                                                                                                    |       |
| Device Address (Geräteadresse)             | Die IP-Adresse des Druckers, auf dem der Druckauftrag freigegeben wurd                                                | de.   |
| Print Job Name (Name des<br>Druckauftrags) | Der Name des Druckauftrags, der vom Absendersystem definiert und aus<br>Kopfzeile des Druckauftrags extrahiert wurde. | der   |
| Print (Total) [Drucken (insgesamt)]        | Die Gesamtanzahl der freigegebenen Druckaufträge.                                                                     |       |
| Farbe                                      | Bestimmt, ob ein Auftrag in Farbe gedruckt wird.                                                                      |       |
| Duplex (Beidseitig)                        | Bestimmt, ob ein Auftrag auf beiden Seiten des Papiers gedruckt wird.                                                 |       |
| Paper Size (Papierformat)                  | Das zum Zeitpunkt der Freigabe des Druckauftrags ausgewählte Papierfo                                                 | rmat. |

# Detaillierter Druckbericht nach Hostname (PR\_detailPrintReportByUser\_Hostname.jasper)

| Gruppenkopf                                |                                                                                                    |                     |
|--------------------------------------------|----------------------------------------------------------------------------------------------------|---------------------|
| User (Benutzer)                            | Der Name des Benutzers, der den Auftrag freigegeben hat.                                                |                     |
| Total Print (Druckseiten insgesamt)        | Die Gesamtanzahl der gedruckten Seiten.                                                                 |                     |
| Berichtsfeld                               | Beschreibung                                                                                            |                     |
| Hostname                                   | Der Hostname des Druckers, auf dem der Auftrag freigegeb                                                | en wurde.           |
| Print Job Name (Name des<br>Druckauftrags) | Der Name des Druckauftrags, der vom Absendersystem det<br>Kopfzeile des Druckauftrags extrahiert wurde. | finiert und aus der |
| Print (Total) [Drucken (insgesamt)]        | Die Gesamtanzahl der freigegebenen Druckaufträge.                                                       |                     |
| Color (Farbe)                              | Gibt an, ob ein Auftrag in Farbe gedruckt wurde.                                                        |                     |
| Duplex (Beidseitig)                        | Gibt an, ob ein Auftrag auf beiden Seiten des Papiers gedru                                             | ckt wurde.          |
| Paper Size (Papierformat)                  | Das zum Zeitpunkt der Freigabe des Auftrags ausgewählte                                                 | Papierformat.       |

# Detaillierter Druckbericht nach IP-Adresse, Modellname und Modelltyp (PR\_detailPrintReportByUser\_ IPMMT.jasper)

| Gruppenkopf                     |                                                                          |  |
|---------------------------------|--------------------------------------------------------------------------|--|
| Benutzer                        | Der Name des Benutzers, der den Druckauftrag gedruckt hat                |  |
| Total Print (Druckseiten insges | amt) Die Gesamtanzahl der gedruckten Seiten                              |  |
| Berichtsfeld                    | Beschreibung                                                             |  |
|                                 | Die IP-Adresse des Druckers, auf dem Sie den Druckauftrag gedruckt haben |  |
| Gerät-IP                        | Die IP-Adresse des Druckers, auf dem Sie den Druckauftrag gedruckt haben |  |

| Berichtsfeld                               | Beschreibung                                                                                                    |
|--------------------------------------------|----------------------------------------------------------------------------------------------------|
| Modell                                     | Der Modellname des Druckers, auf dem Sie den Druckauftrag gedruckt haben                                               |
| Modelltyp                                  | Der Modelltyp des Druckers, auf dem Sie den Druckauftrag gedruckt haben                                                |
| Print Job Name (Name des<br>Druckauftrags) | Der Name des Druckauftrags, der vom Absendersystem definiert und aus der Kopfzeile des Druckauftrags extrahiert wurde. |
| Print (Total) [Drucken<br>(insgesamt)]     | Die Gesamtanzahl der gedruckten Druckaufträge                                                                          |
| Farbe                                      | Bestimmt, ob ein Auftrag in Farbe gedruckt wird.                                                                       |
| Beidseitig                                 | Bestimmt, ob ein Auftrag auf beiden Seiten des Papiers gedruckt wird.                                                  |
| Papierformat                               | Das zum Druckzeitpunkt für den Druckauftrag ausgewählte Papierformat                                                   |

# Detaillierter Druckbericht nach IP-Adresse und Modelltyp (PR\_detailPrintReportByUser\_ IPModelType.jasper)

| Gruppenkopf                                                                |                                                                                                    |  |
|----------------------------------------------------------------------------|----------------------------------------------------------------------------------------------------|--|
| Benutzer                                                                   | Der Name des Benutzers, der den Druckauftrag gedruckt hat                                                              |  |
| Total Print (Druckseiten insgesamt) Die Gesamtanzahl der gedruckten Seiten |                                                                                                    |  |
| Berichtsfeld                                                               | Beschreibung                                                                                                    |  |
| Gerät-IP                                                                   | Die IP-Adresse des Druckers, auf dem Sie den Druckauftrag gedruckt haben                                               |  |
| Seriennummer                                                               | Die Seriennummer des Druckers, auf dem Sie den Druckauftrag gedruckt haben                                             |  |
| Modelltyp                                                                  | Der Modelltyp des Druckers, auf dem Sie den Druckauftrag gedruckt haben                                                |  |
| Print Job Name (Name des<br>Druckauftrags)                                 | Der Name des Druckauftrags, der vom Absendersystem definiert und aus der Kopfzeile des Druckauftrags extrahiert wurde. |  |
| Print (Total) [Drucken<br>(insgesamt)]                                     | Die Gesamtanzahl der gedruckten Druckaufträge                                                                          |  |
| Farbe                                                                      | Bestimmt, ob ein Auftrag in Farbe gedruckt wird.                                                                       |  |
| Beidseitig                                                                 | Bestimmt, ob ein Auftrag auf beiden Seiten des Papiers gedruckt wird.                                                  |  |
| Papierformat                                                               | Das zum Druckzeitpunkt für den Druckauftrag ausgewählte Papierformat                                                   |  |

# Bericht "Farbdruck/Schwarzweißdruck nach Benutzer" (PR\_ColorMonoByUser.jasper)

| Berichtsfeld                         | Beschreibung                                                  |
|--------------------------------------|---------------------------------------------------------------|
| User (Benutzer)                      | Der Name des Benutzers, der den Druckauftrag freigegeben hat. |
| Print (Total) [Drucken (insgesamt)]  | Die Gesamtanzahl der freigegebenen Druckaufträge.             |
| Print (Mono) [Drucken (Schwarzweiß)] | Die Gesamtanzahl der in Schwarzweiß gedruckten Aufträge.      |
| Print (Color) [Drucken (Farbe)]      | Die Gesamtanzahl der in Farbe gedruckten Aufträge.            |

# In Feld "Benutzerdefiniert 1" definierter Verwendungsbericht (PR\_[custom1]UsageReport.jasper)

| Gruppenkopf                                                                                                    |                  |                                                                         |
|----------------------------------------------------------------------------------------------------|------------------|-------------------------------------------------------------------------|
| Benutzerdefiniert 1 Der Variablenname, der als Attribut zum Gruppieren von Benutzern in der LDAP-Datenbank defi<br>wurde. |                  |                                                                         |
| Berichtsfeld                                                                                                    |                  | Beschreibung                                                            |
| User (Benutzer)                                                                                                    |                  | Der Name des Benutzers, der den Auftrag freigegeben hat.                |
| Copy (Kopieren)                                                                                                    |                  | Die Gesamtanzahl der freigegebenen Kopieraufträge.                      |
| Email (E-Mail)                                                                                                    |                  | Die Gesamtanzahl der freigegebenen E-Mail-Aufträge.                     |
| Fax (Faxen)                                                                                                    |                  | Die Gesamtanzahl der freigegebenen Faxaufträge.                         |
| Print (Total) [Drucken                                                                                                    | ı (insgesamt)]   | Die Gesamtanzahl der freigegebenen Druckaufträge.                       |
| Print (Mono) [Drucke                                                                                                    | n (Schwarzweiß)] | Die Gesamtanzahl der in Schwarzweiß gedruckten Aufträge.                |
| Print (Color) [Drucke                                                                                                    | n (Farbe)]       | Die Gesamtanzahl der in Farbe gedruckten Aufträge.                      |
| Print (Duplex) [Druck                                                                                                    | en (Beidseitig)] | Die Gesamtanzahl der auf beiden Seiten des Papiers gedruckten Aufträge. |

# Bericht "Einseitiger /Beidseitiger Druck nach Benutzer" (PR\_simplexDuplexByUser.jasper)

| Berichtsfeld                          | Beschreibung                                                            |
|---------------------------------------|-------------------------------------------------------------------------|
| User (Benutzer)                       | Der Name des Benutzers, der den Auftrag freigegeben hat.                |
| Print (Total) [Drucken (insgesamt)]   | Die Gesamtanzahl der freigegebenen Druckaufträge.                       |
| Print (Simplex) [Drucken (Einseitig)] | Die Gesamtanzahl der auf einer Seite des Papiers gedruckten Aufträge.   |
| Print (Duplex) [Drucken (Beidseitig)] | Die Gesamtanzahl der auf beiden Seiten des Papiers gedruckten Aufträge. |

## Bericht "Obere/Untere 20 Benutzer nach Anzahl der Ausdrucke" (PR\_top20PRINTUser.jasper oder PR\_bottom20PRINTUser.jasper)

| Berichtsfeld                        | Beschreibung                                                                                                    |
|-------------------------------------|----------------------------------------------------------------------------------------------------|
| Benutzer                            | Der Name des Benutzers, der den Druckauftrag besitzt                                                                                                    |
| Print (Total) [Drucken (insgesamt)] | Die Gesamtanzahl der freigegebenen Druckaufträge.                                                                                                    |
| % of Total (% vom Gesamtvolumen)    | Der prozentuale Anteil der vom Benutzer freigegebenen Druckaufträge im Verhältnis<br>zur Gesamtanzahl der von allen Benutzern freigegebenen Druckaufträge. |

# Bericht "Obere/Untere 20 Benutzer nach Anzahl der Kopien" (PR\_top20COPYUser.jasper oder PR\_ bottom20COPYUser.jasper)

| Berichtsfeld                                     | Beschreibung                                                                                                    |
|--------------------------------------------------|----------------------------------------------------------------------------------------------------|
| User (Benutzer)                                  | Der Name des Benutzers, der den Kopierauftrag freigegeben hat.                                                                                                  |
| Page Count (Total) [Seitenanzahl<br>(insgesamt)] | Die Gesamtanzahl der vom Benutzer freigegebenen Kopieraufträge.                                                                                                 |
| % of Total (% vom Gesamtvolumen)                 | Der prozentuale Anteil der vom Benutzer freigegebenen Kopieraufträge im<br>Verhältnis zur Gesamtanzahl der von allen Benutzern freigegebenen<br>Kopieraufträge. |

# Bericht "Obere/Untere 20 Benutzer nach Anzahl der E-Mails" (PR\_top20EMAILUser.jasper oder PR\_bottom20EMAILUser.jasper)

| Berichtsfeld                                     | Beschreibung                                                                                                    |
|--------------------------------------------------|----------------------------------------------------------------------------------------------------|
| User (Benutzer)                                  | Der Name des Benutzers, der den E-Mail-Auftrag freigegeben hat.                                                                                                    |
| Page Count (Total) [Seitenanzahl<br>(insgesamt)] | Die Gesamtanzahl der von einem Benutzer freigegebenen E-Mail-Aufträge.                                                                                             |
| % of Total (% vom Gesamtvolumen)                 | Der prozentuale Anteil der vom Benutzer freigegebenen E-Mail-Aufträge im<br>Verhältnis zur Gesamtanzahl der von allen Benutzern freigegebenen E-Mail-<br>Aufträge. |

# Bericht "Obere/Untere 20 Benutzer nach Anzahl der Netzwerkscans" (PR\_top20SCANUser.jasper oder PR\_ bottom20SCANUser.jasper)

| Berichtsfeld                                     | Beschreibung                                                                                                    |
|--------------------------------------------------|----------------------------------------------------------------------------------------------------|
| User (Benutzer)                                  | Der Name des Benutzers, der den Scanauftrag an ein Netzwerk gesendet hat.                                                                                                    |
| Page Count (Total) [Seitenanzahl<br>(insgesamt)] | Die gesamte Anzahl von Scanaufträgen, die der Benutzer an ein Netzwerk gesendet hat.                                                                                                    |
| % of Total (% vom Gesamtvolumen)                 | Der prozentuale Anteil der von einem Benutzer an ein Netzwerk gesendeten<br>Scanaufträge im Verhältnis zur Gesamtanzahl der Scanaufträge, die von allen<br>Benutzern an ein Netzwerk gesendet wurden. |

# Bericht "Obere/Untere 20 Benutzer nach Anzahl der Faxe" (PR\_top20FAXUser.jasper oder PR\_ bottom20FAXUser.jasper)

| Berichtsfeld                                     | Beschreibung                                                                                                    |
|--------------------------------------------------|----------------------------------------------------------------------------------------------------|
| User (Benutzer)                                  | Der Name des Benutzers, der den Faxauftrag freigegeben hat.                                                                                               |
| Page Count (Total) [Seitenanzahl<br>(insgesamt)] | Die Gesamtanzahl der vom Benutzer freigegebenen Faxaufträge.                                                                                              |
| % of Total (% vom Gesamtvolumen)                 | Der prozentuale Anteil der vom Benutzer freigegebenen Faxaufträge im<br>Verhältnis zur Gesamtanzahl der von allen Benutzern freigegebenen<br>Faxaufträge. |

# Bericht "Gelöschte Seiten nach Benutzer" (PR\_pageDeletedByUser.jasper)

| Berichtsfeld                                  | Beschreibung                                                                                                    |
|-----------------------------------------------|----------------------------------------------------------------------------------------------------|
| User (Benutzer)                               | Der Name des Benutzers, der die Aufträge gelöscht hat.                                                                              |
| Page Count (Total) [Seitenanzahl (insgesamt)] | Die Gesamtanzahl aller gelöschten Aufträge.                                                                                         |
| Deleted User (Von Benutzer gelöscht)          | Die Gesamtanzahl der vom Benutzer gelöschten Aufträge.                                                                              |
| Deleted System (Von System gelöscht)          | Die Gesamtanzahl der vom System automatisch gelöschten Aufträge.                                                                    |
| % of Total (% vom Gesamtvolumen)              | Der prozentuale Anteil der vom Benutzer und System gelöschten Aufträge<br>im Verhältnis zur Gesamtanzahl aller gelöschten Aufträge. |

# Hinweise

## Hinweis zur Ausgabe

Dezember 2018

Der folgende Abschnitt gilt nicht für Länder, in denen diese Bestimmungen mit dem dort geltenden Recht unvereinbar sind: LEXMARK INTERNATIONAL, INC., STELLT DIESE VERÖFFENTLICHUNG OHNE MANGELGEWÄHR ZUR VERFÜGUNG UND ÜBERNIMMT KEINERLEI GARANTIE, WEDER AUSDRÜCKLICH NOCH STILLSCHWEIGEND, EINSCHLIESSLICH, JEDOCH NICHT BESCHRÄNKT AUF, DER GESETZLICHEN GARANTIE FÜR MARKTGÄNGIGKEIT EINES PRODUKTS ODER SEINER EIGNUNG FÜR EINEN BESTIMMTEN ZWECK. In einigen Staaten ist der Ausschluss von ausdrücklichen oder stillschweigenden Garantien bei bestimmten Rechtsgeschäften nicht zulässig. Deshalb besitzt diese Aussage für Sie möglicherweise keine Gültigkeit.

Diese Publikation kann technische Ungenauigkeiten oder typografische Fehler enthalten. Die hierin enthaltenen Informationen werden regelmäßig geändert; diese Änderungen werden in höheren Versionen aufgenommen. Verbesserungen oder Änderungen an den beschriebenen Produkten oder Programmen können jederzeit vorgenommen werden.

Die in dieser Softwaredokumentation enthaltenen Verweise auf Produkte, Programme und Dienstleistungen besagen nicht, dass der Hersteller beabsichtigt, diese in allen Ländern zugänglich zu machen, in denen diese Softwaredokumentation angeboten wird. Kein Verweis auf ein Produkt, Programm oder einen Dienst besagt oder impliziert, dass nur dieses Produkt, Programm oder dieser Dienst verwendet werden darf. Sämtliche Produkte, Programme oder Dienste mit denselben Funktionen, die nicht gegen vorhandenen Beschränkungen bezüglich geistigen Eigentums verstoßen, können stattdessen verwendet werden. Bei Verwendung anderer Produkte, Programme und Dienstleistungen als den ausdrücklich vom Hersteller empfohlenen ist der Benutzer für die Beurteilung und Prüfung der Funktionsfähigkeit selbst zuständig.

Technischen Support von Lexmark erhalten Sie unter http://support.lexmark.com.

Informationen zur Lexmark Datenschutzrichtlinie für die Verwendung dieses Produkts finden Sie unter **www.lexmark.com/privacy**.

Unter <u>www.lexmark.com</u> erhalten Sie Informationen zu Zubehör und Downloads.

© 2013 Lexmark International, Inc.

Alle Rechte vorbehalten.

# Marken

Lexmark und das Lexmark Logo sind Marken oder eingetragene Warenzeichen von Lexmark International, Inc., eingetragen in den Vereinigten Staaten und/oder anderen Ländern.

ActiveX, Windows, Windows Vista, Internet Explorer und Active Directory sind eingetragene Marken oder Marken der Microsoft-Unternehmensgruppe in den USA und anderen Ländern.

Adobe Flash Player ist eine eingetragene Marke oder Marke von Adobe Systems, Incorporated in den USA und/oder anderen Ländern.

Alle anderen Marken sind das Eigentum ihrer jeweiligen Inhaber.

AirPrint und das AirPrint-Logo sind Marken von Apple Inc.

# Index

## Α

AirPrint-Einstellungen verwalten 12 AirPrint-Einstellungen verwalten 12 Alternative Standorte verwenden 21 Alternative Standorte verwenden 21 Anmeldung beim Webportal nicht möglich 26 Anwendungen bereitstellen 8 Anwendungseinstellungen Konfigurieren 7 Authentifizierung für die Lexmark Management Console einrichten 12 Authentifizierung für die Lexmark Management Console einrichten 12

# Ä

Ändern des Serverstatus 6

## В

Bean fehlt auf Startbildschirm 26 Bei der Installation eines Kennkartenlesers auf dem Drucker wird die Fehlermeldung "Nicht unterstütztes Gerät" angezeigt Fehlerbehebung 28 Beidseitiger Druck (Duplex) nach Benutzer (Bericht) Grundlagen zum Standardbericht 46 Beim Einlesen der Kennkarte wird die Fehlermeldung "Kennkarte kann nicht gelesen werden" angezeigt Fehlerbehebung 28 Benutzer können nicht gefunden werden 26 Bereinigungsaufgaben Zeitplan 10

Bereitstellen von Anwendungen Verwenden von UCF 8 Bereitstellen von Anwendungen auf dem Drucker 8 Berichte Bedeutung 15 Erstellen 24 Erstellen mit der Druckmanagement-Konsole 25 Exportieren mit der Druckmanagement-Konsole 25 Zeitplan 25

### D

Dashboards bearbeiten 14 Erstellen 14 kopieren 14 Löschen 14 verwenden 14 Dashboards bearbeiten 14 Dashboards erstellen 14 Dashboards kopieren 14 Dashboards löschen 14 Dashboards verwenden 14 Delegaten bearbeiten 17 Hinzufügen 17 Löschen 17 verwenden 17 Delegaten bearbeiten 17 Delegaten löschen 17 Delegaten verwenden 17 Delegieren von Druckaufträgen 16 der Gruppe den Zugriff auf Druckerfunktionen erlauben 19 Detaillierter Druckbericht nach Benutzer Grundlagen zum Standardbericht 44 detaillierter Druckbericht nach Gerät Grundlagen zum Standardbericht 43

Detaillierter Druckbericht nach Hostname Grundlagen zum Standardbericht 44 Detaillierter Druckbericht nach IP-Adresse Grundlagen zum Standardbericht 44, 45 Detaillierter Druckbericht nach ModelIname Grundlagen zum Standardbericht 44 Detaillierter Druckbericht nach Modelltyp Grundlagen zum Standardbericht 44, 45 Die Fehlermeldung "Außerhalb der Richtlinie" wird weiterhin angezeigt, obwohl mehrfach versucht wurde, die Richtlinie zu aktualisieren Fehlerbehebung 27 Druckaufträge delegieren 16 drucken 16 löschen 16 verwalten 16 Druckaufträge, die von Benutzern gesendet wurden, erscheinen nicht in der Druckerwarteschlange Fehlerbehebung 28 Druckaufträge drucken 16 Druckaufträge löschen 16 Druckaufträge verwalten 16 Drucker bearbeiten 21, 22 Hinzufügen 21, 22 löschen 21, 22 verwalten 22 zu Gerätegruppe hinzufügen 7 Drucker bearbeiten 21, 22 Drucker hinzufügen 21, 22 Drucker löschen 21, 22 Druckerwarteschlangen verwenden 16 Druckkontingente bearbeiten 20

Hinzufügen 20 Löschen 20 verwenden 20 Druckkontingente bearbeiten 20 Druckkontingente löschen 20 Druckmanagement, Datenbankfelder Erläuterungen 30 Druckmanagement-Konsole konfigurieren 12 Druckwarteschlange verwenden 16

### Ε

Eigennamen des Druckers verwenden 22 Einrichten der Unterstützung mehrerer Domänen 11 Einseitiger Druck (Simplex) nach Benutzer (Bericht) Grundlagen zum Standardbericht 46 E-Mail-Berichte verwalten 12 E-Mail-Berichte verwalten 12 Erstellen von Berichten mit der Druckmanagement-Konsole 25 Exportieren von Berichten mit der Druckmanagement-Konsole 25

## F

Farbdruck nach Benutzer (Bericht) Grundlagen zum Standardbericht 45 Fehlerbehebung Anmeldung beim Webportal nicht möglich 26 Bean fehlt auf Startbildschirm 26 Bei der Installation eines Kennkartenlesers auf dem Drucker wird die Fehlermeldung "Nicht unterstütztes Gerät" angezeigt 28 Beim Einlesen der Kennkarte wird die Fehlermeldung "Kennkarte kann nicht gelesen werden" angezeigt 28

Benutzer können nicht gefunden werden 26 Die Fehlermeldung "Außerhalb der Richtlinie" wird weiterhin angezeigt, obwohl mehrfach versucht wurde, die Richtlinie zu aktualisieren 27 Druckaufträge, die von Benutzern gesendet wurden, erscheinen nicht in der Druckerwarteschlange 28 Fehler beim Einlesen der Kennkarte 29 Firmwarefehler [9yy.xx] 26 Neue Geräte können nicht mit LMC hinzugefügt werden 27 Profilserver reagiert nicht 27 Seitenanzahl ist falsch 29 Fehler beim Einlesen der Kennkarte Fehlerbehebung 29 Firmwarefehler [9yy.xx] 26 Funktionszugriff bearbeiten 19 Hinzufügen 19 Löschen 19 verwenden 19 Funktionszugriff bearbeiten 19 Funktionszugriff hinzufügen 19 Funktionszugriff löschen 19 Funktionszugriff verwenden 19

## G

Gelöschte Seiten nach Benutzer (Bericht) Grundlagen zum Standardbericht 48 Generieren von Berichten 24 Gerätegruppen Drucker hinzufügen 7 Grundlagen zu Berichten 15 Grundlagen zu Datenbankfeldern beim Druckmanagement 30 Grundlagen zum Standardbericht Beidseitiger Druck (Duplex) nach Benutzer (Bericht) 46 Detaillierter Druckbericht nach Benutzer 44 detaillierter Druckbericht nach Gerät 43

Detaillierter Druckbericht nach Hostname 44 Detaillierter Druckbericht nach IP-Adresse 44, 45 Detaillierter Druckbericht nach Modellname 44 Detaillierter Druckbericht nach Modelltyp 44, 45 Einseitiger Druck (Simplex) nach Benutzer (Bericht) 46 Farbdruck nach Benutzer (Bericht) 45 Gelöschte Seiten nach Benutzer (Bericht) 48 Nutzung nach Gerät 41 Nutzung nach Gerätehostname 42 Nutzung nach Geräte-IP-Adresse 42, 43 Nutzung nach Gerätemodellname 42, 43 Nutzung nach Gerätemodelltyp 43 Obere 20 Benutzer nach Anzahl der E-Mails (Bericht) 47 Obere 20 Benutzer nach Anzahl der Faxe (Bericht) 47 Obere 20 Benutzer nach Anzahl der Kopien (Bericht) 47 Obere 20 Benutzer nach Anzahl der Netzwerkscans (Bericht) 47 Schwarzweißdruck nach Benutzer (Bericht) 45 Untere 20 Benutzer nach Anzahl der E-Mails (Bericht) 47 Untere 20 Benutzer nach Anzahl der Faxe (Bericht) 47 Untere 20 Benutzer nach Anzahl der Kopien (Bericht) 47 Untere 20 Benutzer nach Anzahl der Netzwerkscans (Bericht) 47 Verwendungsbericht, der im Feld "Benutzerdefiniert 1" definiert wurde 46 Grundlagen zu Standardberichten Obere 20 Benutzer nach Anzahl der Ausdrucke (Bericht) 46

Untere 20 Benutzer nach Anzahl der Ausdrucke (Bericht) 46 Gruppenrichtlinien erlauben 20 Gruppenzugriff den Zugriff auf Druckerfunktionen erlauben 19

## Η

Hinzufügen von Delegaten 17 Hinzufügen von Druckern zu einer Gerätegruppe 7 Hinzufügen von Kontingenten 20

## I

Index der Lösungseinstellungen 33

## Κ

Karten Anordnen 14 Karten anordnen 14 Kartenlayout Ändern 14 Kartenlavout ändern 14 Kennkarte verwenden 18 Kennkarten bearbeiten 18 Hinzufügen 18 Löschen 18 Kennkarten bearbeiten 18 Kennkarten hinzufügen 18 Kennkarten löschen 18 Kennkartenspalten konfigurieren 18 Kennkartenspalten konfigurieren 18 Kennkarten verwenden 18 Kennwort einrichten 12 Kennworteinrichtung 12 Konfigurieren der Anwendungseinstellungen für Ihre Umgebung 7 Konfigurieren der Kontingenteinstellungen 20 Konfigurieren der Segmentgröße für die Gerätesuche und Richtlinienaktualisierungen 10

Konfigurieren des Startbildschirms 7 konfigurieren von PIN-Einstellungen 17 Kontaktaufnahme mit dem Lexmark Helpdesk 30 Kontingenteinstellungen konfigurieren 20

## L

LDAP-Authentifizierung einrichten 12 LDAP-Authentifizierung einrichten 12 LDAP-Einstellungen verwalten 12 LDAP-Einstellungen verwalten 12 Lexmark Management Console Zugreifen auf 6

### Μ

mit PIN 17

## Ν

Neue Geräte können nicht mit LMC hinzugefügt werden Fehlerbehebung 27 Nutzung nach Gerät Grundlagen zum Standardbericht 41 Nutzung nach Gerätehostname Grundlagen zum Standardbericht 42 Nutzung nach Geräte-IP-Adresse Grundlagen zum Standardbericht 42, 43 Nutzung nach Gerätemodellname Grundlagen zum Standardbericht 42, 43 Nutzung nach Gerätemodelltyp Grundlagen zum Standardbericht 43

## 0

Obere 20 Benutzer nach Anzahl der Ausdrucke (Bericht) Grundlagen zu Standardberichten 46 Obere 20 Benutzer nach Anzahl der E-Mails (Bericht) Grundlagen zum Standardbericht 47 Obere 20 Benutzer nach Anzahl der Faxe (Bericht) Grundlagen zum Standardbericht 47 Obere 20 Benutzer nach Anzahl der Kopien (Bericht) Grundlagen zum Standardbericht 47 Obere 20 Benutzer nach Anzahl der Netzwerkscans (Bericht) Grundlagen zum Standardbericht 47

## Ρ

PIN bearbeiten 17 Hinzufügen 17 Löschen 17 verwenden 17 PIN bearbeiten 17 **PIN-Einstellungen** konfigurieren 17 PIN hinzufügen 17 PIN löschen 17 Planen von Bereinigungsaufgaben 10 Planen von Berichten 25 Print Management Console konfigurieren 12 Zugreifen auf 12 PrintTrack-Geräte verwenden 22 PrintTrack-Geräte verwenden 22 Profilserver reagiert nicht Fehlerbehebung 27

## R

Richtlinien bearbeiten 20 Hinzufügen 20 kopieren 20 verwenden 20 Richtlinienaktualisierungen Segmentgröße konfigurieren 10 Richtlinien bearbeiten 20 Richtlinien hinzufügen 20 Richtlinien kopieren 20 Richtlinien verwenden 20

## S

Schwarzweißdruck nach Benutzer (Bericht) Grundlagen zum Standardbericht 45 Segmentgröße Konfigurieren 10 Seitenanzahl ist falsch Fehlerbehebung 29 Serverstatus Ändern 6 Startbildschirm Konfigurieren 7 Suche Segmentgröße konfigurieren 10

# Т

temporäre Kennkarten Hinzufügen 18 temporäre Kennkarten hinzufügen 18 Testen der Lösung 23

# U

UCF Bereitstellen von Anwendungen mit 8 Untere 20 Benutzer nach Anzahl der Ausdrucke (Bericht) Grundlagen zu Standardberichten 46 Untere 20 Benutzer nach Anzahl der E-Mails (Bericht) Grundlagen zum Standardbericht 47 Untere 20 Benutzer nach Anzahl der Faxe (Bericht) Grundlagen zum Standardbericht 47 Untere 20 Benutzer nach Anzahl der Kopien (Bericht) Grundlagen zum Standardbericht 47 Untere 20 Benutzer nach Anzahl der Netzwerkscans (Bericht) Grundlagen zum Standardbericht 47

Unterstützung mehrerer Domänen Einrichten 11

# Ü

Überblick 4

### V

Verbessern der Leistung Segmentgröße konfigurieren 10 Verwalten der Drucker 22 Verwenden von Druckkontingenten 20 Verwenden von Eigennamen für Drucker 22 Verwendungsbericht, der im Feld "Benutzerdefiniert 1" definiert wurde Grundlagen zum Standardbericht 46

### W

Warteschlange für Druckwiederholung verwenden 16 Warteschlange für Druckwiederholung verwenden 16 Websites bearbeiten 22 Hinzufügen 22 Löschen 22 verwalten 22 Websites bearbeiten 22 Websites hinzufügen 22 Websites löschen 22 Websites verwalten 22 weitere Funktionen anzeigen 12 Weitere Funktionen anzeigen 12

## Ζ

Zugreifen auf Lexmark Management Console 6 Zugreifen auf die Druckmanagement-Konsole 12